## Hackathon Demos Documentation Release 1.0

**Owen Boberg** 

Jun 05, 2021

### Contents

| 1 | Docker installation and configuration         | 3  |
|---|-----------------------------------------------|----|
| 2 | Directories and GitHub repos                  | 5  |
| 3 | MAF                                           | 7  |
| 4 | OpSim                                         | 11 |
| 5 | Feature Based Scheduler Jupyter Notebooks     | 19 |
| 6 | Information on currently available OpSim runs | 31 |

Here you will find some basic instructions for running MAF and OpSim using Docker containers. Please see Docker and Directories sections before starting with MAF or OpSim.

### Docker installation and configuration

### 1.1 Installation

Please follow the install instructions provided by Docker that match your operating system.

- 1. Docker for Mac
- 2. Docker for Windows
- 3. Docker for Ubuntu

Note: Those using Linux also see think link

### **1.2 Memory Allocation for Mac and Windows**

MAF and OpSim can use quite a lot of memory and CPU when running. To ensure your containers do not crash Docker will need to be configured to have access to more memory. Navigate to the Docker settings on your system, then the advanced tab. Increase the Memory bar to 6 - 8 GB if your system has that much.

**Note:** Running a full 10 year simulation typically requires 25GB of memory so it is unlikely that you will be able to run long simulations on your laptop.

### Directories and GitHub repos

Setting up the following directory structure, and cloning these repos, will make it easier to follow the tutorials provided in this documentation. These paths can be changed to whatever you like, just be sure to update the examples accordingly.

1. Setup what will become our top working directory ~/flatiron

```
mkdir flatiron
cd flatiron
mkdir maf_local
mkdir my_repos
mkdir -p opsimv4_data/run_local/output
```

#### 2. Clone the following repos into these directories

```
cd maf_local
git clone https://github.com/LSST-nonproject/sims_maf_contrib.git
cd ..
cd my_repos
git clone https://github.com/lsst/sims_maf.git
git clone https://github.com/lsst-ts/scheduler_config
git clone https://github.com/lsst/sims_featureScheduler.git
```

3. If you are on a linux system you will need to open up the read/write permissions of any of the local directories that will be mounted inside of docker containers. For these tutorials you will need to do this for maf\_local, my\_repos, and opsimv4\_data. Again, please see this link for additional setup steps for using docker on linux.

```
chmod a+rw maf_local
chmod a+rw my_repos
chmod a+rw opsimv4_data
```

### MAF

A simple introduction to using MAF with Docker. Before following these directions, make sure you have set up the directories as described in *Directories and GitHub repos*. If you have followed those directions, make sure your present working directory is ~/flatiron.

### 3.1 Download an OpSim database

These commands are run on your local host in the ~/flatiron directory.

```
$ wget http://astro-lsst-01.astro.washington.edu:8081/db_gzip/baseline2018a.db.gz
$ gunzip baseline2018a.db.gz
$ mv baseline2018a.db sims_maf_contrib/tutorials/baseline2018a.db
```

### 3.2 Start a Docker container

Running the following command will start a docker container using the oboberg/maf:latest image. This command will also mount local directories into the container so that the MAF output is saved.

```
docker run -it --rm -v ${PWD}/maf_local:/home/docmaf/maf_local \
    -v ${PWD}/my_repos:/home/docmaf/my_repos \
    -p 8888:8888 \
    oboberg/maf:latest
```

**Breakdown of command:** 

- docker run run a docker container
- -it give me an an interactive shell in the container
- --rm remove the container after it is stopped

- -v \${PWD}/maf\_local mounts the local maf\_local into the container at the path /home/ docmaf/maf\_local.
- -v \${PWD}/my\_repos mounts the local my\_repos into the container at the path /home/docmaf/ my\_repos.
- -p 8888:8888 this is read as port on host:port on container. Meaning port 8888 in the container will be fed to port 8888 on your local host. This allows you to use things like jupyter lab.
- oboberg/maf:latest this is the name of the docker image. If you don't already have it from doing docker pull oboberg/maf:latest, it will automatically be pulled.

### 3.3 Now we are in the container

The terminal where you ran the docker command will now be a terminal inside the docker container. It will look something like this

```
(lsst-scipipe-10a4fa6) [docmaf@7b8b90333725 ~]$ ls
maf_local my_repos repo_pulls.sh repos stack startup.sh
```

In these examples do not include (lsst-scipipe-10a4fa6) [docmaf@7b8b90333725 ~]\$ in your commands. This is included to illustrated when we are issuing commands in the docker container

### 3.4 Setup the sims\_maf\_contrib package

```
(lsst-scipipe-10a4fa6) [docmaf@7b8b90333725 ~]$ cd maf_local/sims_maf_contrib/
(lsst-scipipe-10a4fa6) [docmaf@7b8b90333725 sims_maf_contrib]$ eups declare sims_maf_
→contrib -r . -t $USER
(lsst-scipipe-10a4fa6) [docmaf@7b8b90333725 sims_maf_contrib]$ setup sims_maf_contrib_
→-t $USER
```

At this point we will cd into the directory with the tutorial notebooks and then start up jupyter lab.

```
(lsst-scipipe-10a4fa6) [docmaf@7b8b90333725 ~]$ cd ~/maf_local/sims_maf_contrib/

→tutorials/
```

### 3.5 Starting jupyter lab

(lsst-scipipe-10a4fa6) [docmaf@e6fe5279c797 tutorials]\$ jupyter lab --ip=0.0.0.0

**Note:** If you prefer jupyter notebook just do: jupyter notebook --ip=0.0.0.0. Also, make sure nothing else is using port 8888 on your local machine.

You should see a dialog similar to this one, but the token will be some string of letters and numbers.

```
Copy/paste this URL into your browser when you connect for the first time, to login with a token:
http://(7b8b90333725 or 127.0.0.1):8888/?token=sometoken
```

When copying and pasting this URL into your local browser you will need to replace (7b8b90333725 or 127. 0.0.1) with either localhost, 8888, or 127.0.0.1. So the actual URL you will use in your browser should look something like this:

http://localhost:8888/?token=sometoken

Once you copy that into your browser and hit enter you should see the familiar jupyter lab landing page.

Go ahead and click on Introduction Notebook.ipynb and start running through the cells. As long as you put baseline2018a.db in the correct directory the notebook will work right out of the box. See the first couple of steps of this document if you still need to get the database. To kill the jupyter lab/notebook go to the terminal where you started it and do control C twice. This will bring you back to the command prompt.

### 3.6 Quitting the container

You can now quit the container by simply typing exit.

(lsst-scipipe-10a4fa6) [docmaf@7b8b90333725 ~]\$ exit

Any work that you did in the maf\_local directory in the container, will be saved to the local directory  $\sim/$  flatiron/maf\_local.

Note: Since we started the container with the -rm flag it will be deleted as soon as we exit. You certainly don't have to use this flag, but be sure to manage the running or stopped containers you having lying around.

OpSim

Here we will go over how to run a very simple one night simulation. Before following these directions, make sure you have set up the directories as described in *Directories and GitHub repos*. If you have followed those directions, make sure your present working directory is ~/flatiron.

### 4.1 Getting the OpSim Docker image

Use this command on your local host to pull the latest OpSim Docker image from the docker hub:

```
docker pull oboberg/opsim4_fbs_py3:latest
```

### 4.2 Start a Docker container

Running the following command will start a docker container using the oboberg/opsim4\_fbs\_py3:latest image. This command will also mount local directories into the container so that the OpSim output is saved.

```
docker run -it --rm -v ${PWD}/opsimv4_data/run_local:/home/opsim/run_local \
    -v ${PWD}/my_repos:/home/opsim/my_repos \
    -e OPSIM_HOSTNAME=opsim-docker\
    -p 8888:8888 \
    oboberg/opsim4_fbs_py3:latest
```

#### Breakdown of command:

- docker run run a docker container
- -it Give me an an interactive shell in the container
- --rm remove the container after it is stopped
- -v \${PWD}/opsimv4\_data/run\_local mounts the local run\_dir into the container at the path /home/opsim/run\_local.

- -v \${PWD}/my\_repos mounts the local my\_repos into the container at the path /home/opsim/ my\_repos.
- -e OPSIM\_HOSTNAME=opsim-docker sets the OPSIM\_HOSTNAME environment variable inside the container. This sets the name of the run tracking database and other output files. You can change this to whatever name you like.
- -p 8888:8888 this is read as port on host:port on container. Meaning port 8888 in the container will be fed to port 8888 on your local host. This allows you to use things like jupyter lab.
- oboberg/opsim4\_fbs\_py3:latest this is the name of the docker image. If you don't already have it from doing docker pull oboberg/opsim4\_fbs\_py3:latest, it will automatically be pulled.

After running this command you will see a lot of dialog about all of the packages that are being setup. The final message will be about a scons test failing, but you do not need to worry about this.

### 4.3 Now we are in the container

The terminal where you ran the docker command will now be a terminal inside the docker container. It will look something like this

(lsst-scipipe-fcd27eb) [opsim@9d54f5d124e1 ~]

If you run an 1s command you should see the following if you setup the directory structure previously mentioned.

```
(lsst-scipipe-fcd27eb) [opsim@9d54f5d124e1 ~]$ ls
dds default_configs my_repos pull_and_config.sh pull_repos.sh repos run_and_
→config.sh run_local sky_brightness_data stack startup_fbs.sh
```

### 4.4 Setup the OpSim tracking database

Run this command to setup the database that will be used to track OpSim runs. For this command make sure you give the full path for the save-dir.

manage\_db --save-dir=/home/opsim/run\_local/output/

If you 1s the directory run\_local/output/ you will see the file opsim-docker\_sessions.db.

(lsst-scipipe-fcd27eb) [opsim@9d54f5d124e1 ~]\$ ls run\_local/output/ opsim-docker\_sessions.db

Note: To get sense of how the volume mounting works, open a new terminal, or system browser, and navigate to ~/flatiron/opsimv4\_data/run\_local/output. There you will also see the file opsim-docker\_sessions.db.

### 4.5 Start a one day simulation with the feature based scheduler

In the docker container cd in the the run\_local directory and run this command. (Note: do not include the (lsst-scipipe-fcd27eb) [opsim@9d54f5d124e1 run\_local]\$ bit)

(lsst-scipipe-fcd27eb) [opsim09d54f5d124e1 run\_local]\$ opsim4 --frac-duration=0.003

--frac-duration sets the length of the simulation and it is until of fraction of a year. (1 / 365) is about 0.003, for a full simulation --frac-duration is 10.

Now if you ls in the the run\_local directory you see that a log file has been produced. The actual OpSim database created by our one night run will be in run\_local/output.

```
(lsst-scipipe-fcd27eb) [opsim@9d54f5d124e1 run_local]$ ls
opsim-docker_2000.log output
(lsst-scipipe-fcd27eb) [opsim@9d54f5d124e1 run_local]$ ls output/
opsim-docker_2000.db opsim-docker_sessions.db
```

**Note:** You can see that the log file and output database share the same file root as the session database opsim-docker. The number 2000 will be autamotically increased by 1 as we run additional simulations.

### 4.6 Start a one day simulation with the proposal scheduler

To use the proposal scheduler we simply provide another command line option to the opsim4 command.

```
(lsst-scipipe-fcd27eb) [opsim09d54f5d124e1 run_local]$ opsim4 --frac-duration=0.003 --

→ scheduler proposal
```

Again, if you 1s in the the run\_local directory you see that another log file and output database have been produced. Also note that the run number increased from 2000 to 2001.

```
(lsst-scipipe-fcd27eb) [opsim@9d54f5d124e1 run_local]$ ls
opsim-docker_2000.log opsim-docker_2001.log output
(lsst-scipipe-fcd27eb) [opsim@9d54f5d124e1 run_local]$ ls output/
opsim-docker_2000.db opsim-docker_2001.db opsim-docker_sessions.db
```

### 4.7 Useful information in the logs

Let's run the head command on the two logs to see some useful information about which scheduler was used, and the path to the default configuration.

First the feature based run opsim-docker\_2000

- You can see in line 1 that the feature scheduler was used INFO root Loading feature driver
- You can also see the path to the configuration that was used for the simulation Using default configuration path: /home/opsim/repos/scheduler\_config/config\_run/. We will come back to this in the next section.

• Now the proposal based run opsim-docker\_2001

```
(lsst-scipipe-fcd27eb) [opsim@9d54f5d124e1 run_local]$ head -n5 opsim-docker_2001.log
2018-09-12 18:47:00,561 - INFO - root - Loading proposal driver
2018-09-12 18:47:00,813 - INFO - schedulerDriver - buildFieldsTable: 5292 fields
2018-09-12 18:47:00,818 - DEBUG - kernel.Simulator - Using default configuration path:
→ /home/opsim/repos/scheduler_config/config_run/
2018-09-12 18:47:01,241 - DEBUG - matplotlib.backends - backend Qt5Agg version 5.9.2
2018-09-12 18:47:01,537 - INFO - kernel.Simulator - Initializing simulation
```

- You can see in line 1 that the proposal scheduler was used INFO root Loading proposal driver
- You can also see that the same path was use for the configuration Using default configuration path: /home/opsim/repos/scheduler\_config/config\_run/.

### 4.8 Configuring Simulations

OpSim has recently been redesigned to read configurations from a GitHub repository called scheduler\_config that can be found here. Within that repository there is a directory called config\_run, which is where OpSim looks for the configuration for a simulation. From the two previous log files, we can see how this is set up in the docker container. OpSim is looking in /home/opsim/repos/scheduler\_config/config\_run/ for the configuration.

When using the feature based scheduler, OpSim is reading feature\_scheduler.py for how to run the simulation. For the proposal based scheduler, OpSim will look in this directory for PexConfig files that correspond to individual proposals in the simulation (e.g WFD, NES, SCP).

#### 4.8.1 Setup up the repos for new configurations

We want to try a different configuration, but let's not use the scheduler\_config repo that is built into the container, instead we will eups declare the cloned repo we mounted when we started the container.

```
(lsst-scipipe-fcd27eb) [opsim@9d54f5d124e1 ~]$ cd /home/opsim/my_repos/scheduler_

→ config/
(lsst-scipipe-fcd27eb) [opsim@9d54f5d124e1 scheduler_config]$ eups declare scheduler_

→ config -r . -t $USER
(lsst-scipipe-fcd27eb) [opsim@9d54f5d124e1 scheduler_config]$ setup scheduler_config -

→t $USER
(lsst-scipipe-fcd27eb) [opsim@9d54f5d124e1 scheduler_config]$ scons
```

Now if you run eups list -v scheduler\_config you will see the correct repo is setup.

We are now ready to edit the configurations. From the /home/opsim/my\_repos/scheduler\_config directory, go ahead and make a new branch in the repo.

```
(lsst-scipipe-fcd27eb) [opsim@9d54f5d124e1 scheduler_config]$ git checkout -b my_

→config_test
Switched to a new branch 'my_config_test'
```

**Note:** Any of the edits that we are about to do in /home/opsim/my\_repos/scheduler\_config can either be done in the docker container terminal using vi, or you can edit it them using your favorite local editor in the ~/flatiron/my\_repos directory.

#### 4.8.2 A new feature based configuration

For the feature based scheduler we will edit the file ~/my\_repos/scheduler\_config/ config\_run/feature\_scheduler.py. If you are doing this from the inside the container with vi, use the following, or edit it on your local host.

```
(lsst-scipipe-fcd27eb) [opsim@9d54f5d124e1 scheduler_config]$ vi ~/my_repos/scheduler_
→config/config_run/feature_scheduler.py
```

For this example we will remove the deep drilling fields, the pairs survey, and we won't take any observations in the r filter. Edit the file to look like this and save.

```
import numpy as np
import healpy as hp
import lsst.sims.featureScheduler as fs
from lsst.ts.scheduler.kernel import SurveyTopology
if __name__ == 'config':
   survey_topology = SurveyTopology()
   survey topology.num general props = 4
   survey_topology.general_propos = ["NorthEclipticSpur", "SouthCelestialPole",
→ "WideFastDeep", "GalacticPlane"]
    survey_topology.num_seq_props = 1
    survey_topology.sequence_propos = ["DeepDrillingCosmology1"]
   target_maps = {}
   nside = fs.set_default_nside(nside=32) # Required
   target_maps['u'] = fs.generate_goal_map(NES_fraction=0.,
                                            WFD_fraction=0.31, SCP_fraction=0.15,
                                            GP_fraction=0.15, nside=nside,
                                            generate_id_map=True)
   target_maps['g'] = fs.generate_goal_map(NES_fraction=0.2,
                                            WFD_fraction=0.44, SCP_fraction=0.15,
                                            GP_fraction=0.15, nside=nside,
                                            generate_id_map=True)
    #target_maps['r'] = fs.generate_goal_map(NES_fraction=0.46,
                                             WFD_fraction=1.0, SCP_fraction=0.15,
                                             GP_fraction=0.15, nside=nside,
    #
                                             generate_id_map=True)
   target_maps['i'] = fs.generate_goal_map(NES_fraction=0.46,
                                            WFD_fraction=1.0, SCP_fraction=0.15,
                                            GP_fraction=0.15, nside=nside,
                                            generate_id_map=True)
    target_maps['z'] = fs.generate_goal_map(NES_fraction=0.4,
```

```
WFD_fraction=0.9, SCP_fraction=0.15,
                                            GP_fraction=0.15, nside=nside,
                                            generate_id_map=True)
   target_maps['y'] = fs.generate_goal_map(NES_fraction=0.,
                                            WFD_fraction=0.9, SCP_fraction=0.15,
                                            GP_fraction=0.15, nside=nside,
                                            generate_id_map=True)
   filters = ['u', 'g', 'i', 'z', 'y']
   surveys = []
   for filtername in filters:
       bfs = []
       bfs.append(fs.M5_diff_basis_function(filtername=filtername, nside=nside))
       bfs.append(fs.Target_map_basis_function(filtername=filtername,
                                                target_map=target_maps[filtername][0],
                                                out_of_bounds_val=hp.UNSEEN,
→nside=nside))
       bfs.append(fs.MeridianStripeBasisFunction(nside=nside, width=(8.,)))
       bfs.append(fs.Slewtime_basis_function(filtername=filtername, nside=nside))
       bfs.append(fs.Strict_filter_basis_function(filtername=filtername))
       bfs.append(fs.Avoid_Fast_Revists(filtername=filtername, gap_min=240.,_
→nside=nside))
       weights = np.array([3.0, 0.5, 1., 3., 3.])
       # surveys.append(fs.Greedy_survey_fields(bfs, weights, block_size=1,...
→ filtername=filtername, dither=False,
                                                 nside=nside, smoothing_kernel=9,
       #
                                                 tag_fields=True, tag_map=target_
→maps[filtername][1]))
       surveys.append(fs.Greedy_survey_fields(bfs, weights, block_size=1,_

→ filtername=filtername, dither=True,

                                               nside=nside,
                                               tag fields=True,
                                               tag_map=target_maps[filtername][1],
                                               tag_names=target_maps[filtername][2]))
   scheduler = fs.Core_scheduler(surveys, nside=nside) # Required
```

Now we are set to run a new feature based simulation and this configuration will be used.

(lsst-scipipe-fcd27eb) [opsim09d54f5d124e1 run\_local]\$ cd ~/run\_local/ (lsst-scipipe-fcd27eb) [opsim09d54f5d124e1 run\_local]\$ opsim4 --frac-duration=0.003

When it is done have a look at the new log file, which should be <code>opsim-docker\_2002.log</code>. You see that the configuration was indeed read from the mounted repository.

If you want to check that no observations were taken in r you can quickly do so with sqlite3.

```
(lsst-scipipe-fcd27eb) [opsim@9d54f5d124e1 output]$ cd ~/run_local/output/
(lsst-scipipe-fcd27eb) [opsim@9d54f5d124e1 output]$ sqlite3 opsim-docker_2002.db
SQLite version 3.23.1 2018-04-10 17:39:29
Enter ".help" for usage hints.
sqlite> sqlite> select * from summaryallprops where filter = 'r';
sqlite> .exit
(lsst-scipipe-fcd27eb) [opsim@9d54f5d124e1 output]$
```

This query will return nothing. For contrast, try the same thing with the first feature based run (opsim-docker\_2000.db) that used the default configuration.

#### 4.8.3 A new proposal based run

For proposal based runs there is not a single file that we edit, but rather a series of PexConfig python files. For this example we will configure the simulation to only do the Wide Fast Deep (WFD) area, plus deep drilling, and do single 30 second snaps, instead of two 15 second snaps.

First we will edit the vi ~/my\_repos/scheduler\_config/config\_run/survey.py file already in the repository so it only includes WFD. This is easily done by adding this line config. general\_proposals=['WideFastDeep'] to the end of the file.

```
.....
This is an example configuration for some of the basic parameters for simulations.
07/2018 - Version 0
.....
import lsst.ts.schedulerConfig.survey
assert type (config) == lsst.ts.schedulerConfig.survey.Survey, 'config is of type %s.%s_
→instead of lsst.ts.schedulerConfig.survey.Survey' % (type(config).__module__,_

→type(config).__name__)

\# The delay (units=seconds) to skip the simulation time forward when not receiving a_
\hookrightarrow target.
config.idle_delay=60.0
# The start date (format=YYYY-MM-DD) of the survey.
config.start_date='2022-10-01'
# The fractional duration (units=years) of the survey.
config.duration=10.0
config.general_proposals=['WideFastDeep']
```

To edit the snaps we will need to create a new file called widefastdeep\_prop.py in ~/my\_repos/ scheduler\_config/config\_run/. Here we will do this with touch.

(lsst-scipipe-fcd27eb) [opsim09d54f5d124e1 config\_run]\$ touch widefastdeep\_prop.py

Then edit that file to contain the following

```
config.filters['g'].exposures=[30]
config.filters['r'].exposures=[30]
config.filters['i'].exposures=[30]
config.filters['z'].exposures=[30]
config.filters['y'].exposures=[30]
```

Now cd back to ~/run\_local and start a one night simulation.

```
(lsst-scipipe-fcd27eb) [opsim09d54f5d124e1 run_local]$ opsim4 --frac-duration=0.003 --

→ scheduler proposal
```

We will use sqlite3 again to illustrate that the configuration worked.

```
(lsst-scipipe-fcd27eb) [opsim@9d54f5d124e1 run_local] cd ~/run_local/output
(lsst-scipipe-fcd27eb) [opsim@9d54f5d124e1 output]$ cp opsim-docker_2006.db opsim-
→docker_2003.db
(lsst-scipipe-fcd27eb) [opsim@9d54f5d124e1 output]$ sqlite3 opsim-docker_2003.db
SQLite version 3.23.1 2018-04-10 17:39:29
Enter ".help" for usage hints.
sqlite> select * from Proposal;
1|2003|WideFastDeep|General
2|2003|DeepDrillingCosmology1|Sequence
sqlite> .exit
```

As you can see only WideFastDeep and DeepDrillingCosmology1 are present in the Proposal table.

#### 4.8.4 Switching back to the defaults

To switch back to the default configurations we can use eups.

```
(lsst-scipipe-fcd27eb) [opsim@9d54f5d124e1 output]$ eups list -v scheduler_config
git /home/opsim/stack/stack/miniconda3-4.5.4-fcd27eb /home/opsim/repos/
→scheduler_config current setup
tag:opsim /home/opsim/.eups /home/opsim/my_repos/scheduler_config
```

### 4.9 Quitting the container

To quit the container simply type exit at the command promt.

```
(lsst-scipipe-fcd27eb) [opsim09d54f5d124e1 ~] exit
```

Since we started the container with the -rm flag it will be deleted as soon as we exit. Therefore only edits and output in the mounted directories will be saved on your local host.

### Feature Based Scheduler Jupyter Notebooks

It is possible to run the feature based scheduler in jupyter notebooks. This is useful for examining the basis functions, and doing quick evaluations of how a given configuration is performing. These notebooks can also be found the sims\_featureScheduler repository here.

### 5.1 Simple Feature Based Scheduler run with SOCS

This example notebook show how to do a simple 1 day FBS run using SOCS. In this example we use the default FBS configuration, a separate example will be given on how to provide a custom configuration.

Before running the notebook make sure you run manage\_db --save-dir \$HOME/run\_local/output/ on the command line to setup the SOCS database.

```
[1]: import logging
import healpy as hp
from lsst.sims.ocs.database import SocsDatabase
from lsst.sims.ocs.kernel import Simulator
from lsst.sims.featureScheduler.driver import FeatureSchedulerDriver as Driver
from lsst.sims.ocs.setup import create_parser
from lsst.sims.ocs.setup import apply_file_config, read_file_config
```

This next cell loads default command line arguments. These are needed mainly to setup the database.

```
[3]: parser = create_parser()
args = parser.parse_known_args()[0]
prog_conf = read_file_config()
if prog_conf is not None:
```

```
apply_file_config(prog_conf, args)
print(args.sqlite_save_dir, args.session_id_start, args.sqlite_session_save_dir)
/home/opsim/run_local/output/ None None
```

Setup socs database to store simulations results, if needed.

[5]: session\_id = db.new\_session("FBS test on notebook")

We now define a driver for the simulation. In this case, we already imported the FBS driver as Driver so we simply call it.

[6]: driver = Driver()

By default the duration of a simulation is 10 years. Here we will run a single day.

```
[7]: args.frac_duration = 0.003
```

We now set the SOCS simulator

```
[8]: sim = Simulator(args, db, driver=driver)
```

[9]: sim.initialize()

```
09-1317:51 kernel.Simulator INFOInitializing simulation09-1317:51 kernel.Simulator INFOSimulation Session Id = 200709-1317:51 configuration.ConfigurationCommunicator INFOInitializing_→configuration communicationFinishing simulation initialization
```

And run the simulation

```
[10]: sim.run()
```

```
09-13 17:51 kernel.Simulator INFO
                             Starting simulation
09-13 17:51 kernel.Simulator INFO
                             run: rx scheduler config survey_duration=3650.0
09-13 17:51 kernel.Simulator INFO
                             run: rx driver config={'ranking': {'coadd_values
-- 'timecost_cost_ref': 0.3, 'timecost_weight': 1.0, 'filtercost_weight': 1.0,

-- 'propboost_weight': 1.0, 'lookahead_window_size': 0, 'lookahead_bonus_weight': 0.0},
→airmass': 0, 'ignore_clouds': 0, 'ignore_seeing': 0}, 'darktime': {'new_moon_phase_

→threshold': 20.0}, 'startup': {'type': 'HOT', 'database': ''}}

09-13 17:51 kernel.Simulator INFO
                            run: rx site config={'obs_site': {'name':
→ 'Cerro Pachon', 'latitude': -30.2444, 'longitude': -70.7494, 'height': 2650.0}}
09-13 17:51 kernel.Simulator INFO
                          run: rx telescope config={'telescope': {
-decel': 3.5, 'azimuth_maxspeed': 7.0, 'azimuth_accel': 7.0, 'azimuth_decel': 7.0,
09-13 17:51 kernel.Simulator INFO
                           run: rx dome config={'dome': {'altitude_maxspeed
\rightarrow': 1.75, 'altitude_accel': 0.875, 'altitude_decel': 0.875, 'altitude_freerange': 0.
→0, 'azimuth_maxspeed': 1.5, 'azimuth_accel': 0.75, 'azimuth_decel': 0.75, 'azimuth_

→freerange': 4.0, 'settle_time': 0.0}
```

```
09-13 17:51 kernel.Simulator INFO
                                                       run: rx rotator config={'rotator': {'minpos': -
→90.0, 'maxpos': 90.0, 'maxspeed': 3.5, 'accel': 1.0, 'decel': 1.0, 'filter_change_
→pos': 0.0, 'follow_sky': 0, 'resume_angle': 0}}
09-13 17:51 kernel.Simulator INFO
                                                      run: rx camera config={'camera': {'readout_time

when understand and a standard and a standard and a standard and a standard a standard a stan
→ 'filter_max_changes_avg_time': 31557600.0, 'filter_removable': ['y', 'z'], 'filter_
→mounted': ['g', 'r', 'i', 'z', 'y'], 'filter_unmounted': ['u']}}
09-13 17:51 kernel.Simulator INFO
                                                      run: rx slew config={'slew': {'prereq_domalt':_
→[], 'prereq_domaz': [], 'prereq_domazsettle': ['domaz'], 'prereq_telalt': [],

-telopticsclosedloop': ['domalt', 'domazsettle', 'telsettle', 'readout',

+ 'telopticsopenloop', 'filter', 'telrot'], 'prereq_telsettle': ['telalt', 'telaz'],

09-13 17:51 kernel.Simulator INFO
                                                      run: rx optics config={'optics_loop_corr': {
→ 'tel_optics_ol_slope': 0.2857142857142857, 'tel_optics_cl_alt_limit': [0.0, 9.0, 90.
→0], 'tel_optics_cl_delay': [0.0, 36.0]}}
09-13 17:51 kernel.Simulator INFO
                                                       run: rx park config={'park': {'telescope_
09-13 17:51 featureSchedulerDriver INFO
                                                                Loading feature based scheduler,
-configuration from /home/opsim/repos/scheduler_config/config_run/feature_scheduler.
⇔ру.
09-13 17:52 featureSchedulerDriver INFO
                                                                 Start up type is HOT, no state will be_
\rightarrow read from the EFD.
09-13 17:52 kernel.Simulator INFO
                                                       Night 1
09-13 17:52 featureSchedulerDriver INFO
                                                                 start survey t=1664580953.883245
09-13 17:52 featureSchedulerDriver INFO
                                                                 start_night t=1664580953.883245, night=1_
→timeprogress=0.00%
09-13 17:52 featureSchedulerDriver INFO
                                                                start_night t=1664580953.883245, night=1
 →timeprogress=0.00%
/home/opsim/repos/sims_skybrightness_pre/python/lsst/sims/skybrightness_pre/
-SkyModelPre.py:363: UserWarning: Requested MJD between sunrise and sunset,
→returning closest maps
  warnings.warn('Requested MJD between sunrise and sunset, returning closest maps')
/home/opsim/repos/sims_skybrightness_pre/python/lsst/sims/skybrightness_pre/
-SkyModelPre.py:279: UserWarning: Requested MJD between sunrise and sunset,
→returning closest maps
  warnings.warn('Requested MJD between sunrise and sunset, returning closest maps')
/home/opsim/repos/sims_seeingModel/python/lsst/sims/seeingModel/seeingModel.py:133:...
→RuntimeWarning: invalid value encountered in power
  airmass_correction = np.power(airmass, 0.6)
/home/opsim/repos/sims_skybrightness_pre/python/lsst/sims/skybrightness_pre/
-SkyModelPre.py:49: RuntimeWarning: invalid value encountered in true_divide
  wterm = (x - xp[left])/baseline
09-13 17:53 featureSchedulerDriver INFO
                                                                 end_night t=1664616576.277367, night=1...
→timeprogress=0.01%
09-13 17:53 featureSchedulerDriver INFO
                                                                 end_night next moonphase=40.78%
09-13 17:53 featureSchedulerDriver INFO
                                                                 end_night bright time waxing
```

We now have access to all the scheduler data structure to play with. In the cell bellow, we plot the TargetMapBasis function for the g filter.

[11]: hp.mollview(sim.driver.scheduler.survey\_lists[0][1].basis\_functions[2]())

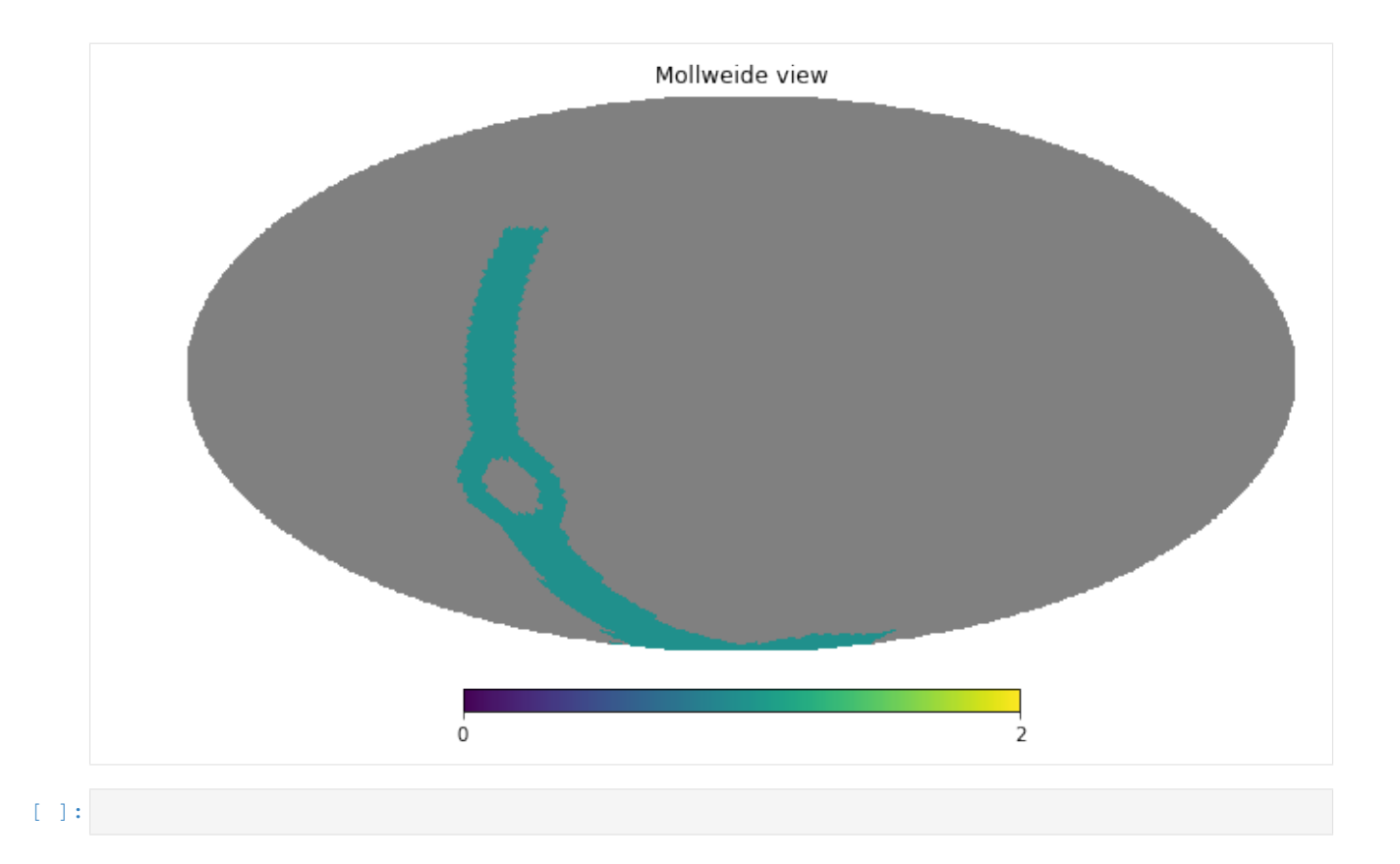

# 5.2 Feature Based Scheduler run with SOCS and custom scheduler configuration

This example notebook show how to do a slightly more complex 1 day FBS run using SOCS. In this example we use a custom FBS configuration done directly on the notebook.

Before running the notebook make sure you run manage\_db --save-dir \$HOME/run\_local/output/ on the command line to setup the SOCS database.

```
[1]: import logging
import healpy as hp
import numpy as np
import lsst.sims.featureScheduler as fs
from lsst.sims.featureScheduler.driver import FeatureSchedulerDriver as Driver
from lsst.sims.ocs.database import SocsDatabase
from lsst.sims.ocs.kernel import Simulator
from lsst.sims.ocs.setup import create_parser
from lsst.sims.ocs.setup import apply_file_config, read_file_config
from lsst.ts.scheduler.kernel import SurveyTopology
```

```
[2]: logging.getLogger().setLevel(logging.INFO)
logging.basicConfig(level=logging.INFO,
```

```
format='%(asctime)s %(name)-12s %(levelname)-8s %(message)s',
datefmt='%m-%d %H:%M')
```

This next cell loads default command line arguments. These are needed mainly to setup the simulation database.

```
[3]: parser = create_parser()
args = parser.parse_known_args()[0]
prog_conf = read_file_config()
if prog_conf is not None:
    apply_file_config(prog_conf, args)
print(args.sqlite_save_dir, args.session_id_start, args.sqlite_session_save_dir)
/home/opsim/run_local/output/ None None
```

Setup socs database to store simulations results, if needed.

[5]: session\_id = db.new\_session("FBS test on notebook")

We now define a driver for the simulation. In this case, we already imported the FBS driver as Driver so we simply call it.

```
[6]: driver = Driver()
```

By default the duration of a simulation is 10 years. Here we will run a single day.

[7]: args.frac\_duration = 0.003

We now set the SOCS simulator

```
[8]: sim = Simulator(args, db, driver=driver)
```

Up to this point, the scheduler is still not configured. Let's make a custom configuration.

```
[9]: survey_topology = SurveyTopology()
    survey_topology.num_general_props = 4
    survey_topology.general_propos = ["NorthEclipticSpur", "SouthCelestialPole",
     → "WideFastDeep", "GalacticPlane"]
    survey_topology.num_seq_props = 1
    survey_topology.sequence_propos = ["DeepDrillingCosmology1"]
    target_maps = {}
    nside = fs.set_default_nside(nside=32) # Required
    target_maps['u'] = fs.generate_goal_map(NES_fraction=0.,
                                             WFD_fraction=0.31, SCP_fraction=0.08,
                                             GP_fraction=0.004,
                                             WFD_upper_edge_fraction=0.0,
                                             nside=nside,
                                             generate_id_map=True)
    target_maps['g'] = fs.generate_goal_map(NES_fraction=0.2,
                                             WFD_fraction=0.44, SCP_fraction=0.08,
                                             GP_fraction=0.004,
```

```
WFD_upper_edge_fraction=0.0,
                                         nside=nside,
                                         generate_id_map=True)
target_maps['r'] = fs.generate_goal_map(NES_fraction=0.46,
                                         WFD_fraction=1.0, SCP_fraction=0.08,
                                         WFD_upper_edge_fraction=0.0,
                                         GP_fraction=0.004,
                                         nside=nside,
                                         generate_id_map=True)
target_maps['i'] = fs.generate_goal_map(NES_fraction=0.46,
                                         WFD_fraction=1.0, SCP_fraction=0.08,
                                         GP_fraction=0.004,
                                         WFD_upper_edge_fraction=0.0,
                                         nside=nside,
                                         generate_id_map=True)
target_maps['z'] = fs.generate_goal_map(NES_fraction=0.4,
                                         WFD_fraction=0.9, SCP_fraction=0.08,
                                         GP_fraction=0.004,
                                         WFD_upper_edge_fraction=0.0,
                                         nside=nside,
                                         generate_id_map=True)
target_maps['y'] = fs.generate_goal_map(NES_fraction=0.,
                                         WFD_fraction=0.9, SCP_fraction=0.08,
                                         GP_fraction=0.004,
                                         WFD_upper_edge_fraction=0.0,
                                         nside=nside,
                                         generate_id_map=True)
cloud_map = fs.utils.generate_cloud_map(target_maps, filtername='r',
                                         wfd_cloud_max=0.7,
                                         scp_cloud_max=0.7,
                                         gp_cloud_max=0.7,
                                         nes_cloud_max=0.7)
# x1 = 30.
# x0 = 2.
\# B = x1 / (x1 - x0)
# A = -B / x1
# width = np.arange(x0, x1, 0.5)
# z_pad = width + 8.
# weight = (A * width + B)
# height = np.zeros_like(width) + 80.
width = (10.,)
z_pad = (18.,)
weight = (1.,)
height = (80.,)
filters = ['u', 'g', 'r', 'i', 'z', 'y']
surveys = []
sb_limit_map = fs.utils.generate_sb_map(target_maps, filters)
filter_prop = { 'u': 0.069,
               'q': 0.097,
               'r': 0.222,
               'i': 0.222,
```

```
(continued from previous page)
```

```
'z': 0.194,
                               'v': 0.194}
for filtername in filters:
       bfs = list()
        # bfs.append(fs.M5_diff_basis_function(filtername=filtername, nside=nside))
        bfs.append(fs.HourAngle_bonus_basis_function(max_hourangle=3.))
        bfs.append(fs.Skybrightness_limit_basis_function(nside=nside,
                                                                                                             filtername=filtername,
                                                                                                             min=sb_limit_map[filtername]['min
\rightarrow '],
                                                                                                             max=sb_limit_map[filtername]['max
\rightarrow ']))
       bfs.append(fs.Target_map_basis_function(filtername=filtername,
                                                                                           target_map=target_maps[filtername][0],
                                                                                           out_of_bounds_val=hp.UNSEEN, nside=nside))
       bfs.append(fs.MeridianStripeBasisFunction(nside=nside,width=width,
                                                                                               weight=weight,
                                                                                              height=height,
                                                                                               zenith_pad=z_pad))
        # bfs.append(fs.HADecAltAzPatchBasisFunction(nside=nside,
                                                                                                     patches=patches[::-1]))
       bfs.append(fs.Aggressive_Slewtime_basis_function(filtername=filtername,

where the state of the state of the s
        bfs.append(fs.Goal_Strict_filter_basis_function(filtername=filtername,
                                                                                                 time_lag_min=90.,
                                                                                                 time_lag_max=150.,
                                                                                                 time_lag_boost=180.,
                                                                                                 boost_gain=1.0,
                                                                                                 unseen_before_lag=True,
                                                                                                 proportion=filter_prop[filtername],
                                                                                                 aways_available=filtername in 'zy'))
        bfs.append(fs.Avoid_Fast_Revists(filtername=None, gap_min=240., nside=nside))
        bfs.append(fs.Bulk_cloud_basis_function(max_cloud_map=cloud_map, nside=nside))
        bfs.append(fs.Moon_avoidance_basis_function(nside=nside, moon_distance=40.))
        # bfs.append(fs.CableWrap_unwrap_basis_function(nside=nside, activate_tol=70.,_
→unwrap_until=315,
                                                                                                           max_duration=90.))
        # bfs.append(fs.NorthSouth_scan_basis_function(length=70.))
        weights = np.array([2., 0.1, .1, 1., 3., 1.5, 1.0, 1.0, 1.0])
        surveys.append(fs.Greedy_survey_fields(bfs, weights, block_size=1,
                                                                                         filtername=filtername, dither=True,
                                                                                        nside=nside,
                                                                                        taq_fields=True,
                                                                                        tag_map=target_maps[filtername][1],
                                                                                        tag_names=target_maps[filtername][2],
                                                                                        ignore_obs='DD'))
# Set up pairs
pairs_bfs = []
pair_map = np.zeros(len(target_maps['z'][0]))
pair_map.fill(hp.UNSEEN)
wfd = np.where(target_maps['z'][1] == 3)
nes = np.where(target_maps['z'][1] == 1)
pair_map[wfd] = 1.
```

 $pair_map[nes] = 1.$ 

(continued from previous page)

```
pairs_bfs.append(fs.Target_map_basis_function(filtername='',
                                                target_map=pair_map,
                                                out_of_bounds_val=hp.UNSEEN,_
→nside=nside))
pairs_bfs.append(fs.MeridianStripeBasisFunction(nside=nside, zenith_pad=(45.,),...
\rightarrow width=(35.,)))
pairs_bfs.append(fs.Moon_avoidance_basis_function(nside=nside, moon_distance=30.))
# surveys.append(fs.Pairs_survey_scripted(pairs_bfs, [1., 1., 1.], ignore_obs='DD',_
\leftrightarrowmin_alt=20.))
surveys.append(fs.Pairs_different_filters_scripted(pairs_bfs, [1., 1., 1.], ignore_
→obs='DD', min_alt=20.,
                                                     filter_goals=filter_prop))
# surveys.append(fs.Pairs_survey_scripted([], [], ignore_obs='DD'))
# Set up the DD
# ELAIS S1
surveys.append(fs.Deep_drilling_survey(9.45, -44., sequence='rgizy',
                                        nvis=[20, 10, 20, 26, 20],
                                        survey_name='DD:ELAISS1', reward_value=100,_
→moon_up=None,
                                        fraction_limit=0.148, ha_limits=([0., 0.5],
\leftrightarrow [23.5, 24.]),
                                        nside=nside,
                                        avoid_same_day=True,
                                        filter_goals=filter_prop))
surveys.append(fs.Deep_drilling_survey(9.45, -44., sequence='u',
                                        nvis=[7],
                                        survey_name='DD:u,ELAISS1', reward_value=100,...
→moon_up=False,
                                        fraction_limit=0.0012, ha_limits=([0., 0.5],...
\rightarrow [23.5, 24.]),
                                        nside=nside))
# XMM-LSS
surveys.append(fs.Deep_drilling_survey(35.708333, -4 - 45 / 60., sequence='rgizy',
                                        nvis=[20, 10, 20, 26, 20],
                                        survey_name='DD:XMM-LSS', reward_value=100,...
→moon_up=None,
                                        fraction_limit=0.148, ha_limits=([0., 0.5],
\leftrightarrow [23.5, 24.]),
                                        nside=nside,
                                        avoid_same_day=True,
                                        filter_goals=filter_prop))
surveys.append(fs.Deep_drilling_survey(35.708333, -4 - 45 / 60., sequence='u',
                                        nvis=[7],
                                        survey_name='DD:u,XMM-LSS', reward_value=100,_
→moon_up=False,
                                        fraction_limit=0.0012, ha_limits=([0., 0.5],
nside=nside))
# Extended Chandra Deep Field South
# XXX--Note, this one can pass near zenith. Should go back and add better planning on
→this.
```

```
surveys.append(fs.Deep_drilling_survey(53.125, -28. - 6 / 60., sequence='rgizy',
                                         nvis=[20, 10, 20, 26, 20],
                                         survey_name='DD:ECDFS', reward_value=100, moon_
→up=None,
                                         fraction_limit=0.148, ha_limits=[[0.5, 1.0],_
↔[23., 22.5]],
                                         nside=nside,
                                         avoid_same_day=True,
                                         filter_goals=filter_prop))
surveys.append(fs.Deep_drilling_survey(53.125, -28. - 6 / 60., sequence='u',
                                         nvis=[7],
                                         survey_name='DD:u, ECDFS', reward_value=100,_
→moon_up=False,
                                         fraction_limit=0.0012, ha_limits=[[0.5, 1.0],...
\leftrightarrow [23., 22.5]],
                                         nside=nside))
# COSMOS
surveys.append(fs.Deep_drilling_survey(150.1, 2. + 10. / 60. + 55 / 3600., sequence=
\rightarrow 'rgizy',
                                         nvis=[20, 10, 20, 26, 20],
                                         survey_name='DD:COSMOS', reward_value=100,...
→moon_up=None,
                                         fraction_limit=0.148, ha_limits=([0., 0.5],_

→[23.5, 24.]),

                                         nside=nside,
                                         avoid_same_day=True,
                                         filter_goals=filter_prop))
surveys.append(fs.Deep_drilling_survey(150.1, 2. + 10. / 60. + 55 / 3600., sequence='u
\leftrightarrow ',
                                         nvis=[7], ha_limits=([0., .5], [23.5, 24.]),
                                         survey_name='DD:u,COSMOS', reward_value=100,...
→moon_up=False,
                                         fraction_limit=0.0012,
                                         nside=nside))
# Extra DD Field, just to get to 5. Still not closed on this one
surveys.append(fs.Deep_drilling_survey(349.386443, -63.321004, sequence='rgizy',
                                         nvis=[20, 10, 20, 26, 20],
                                         survey_name='DD:290', reward_value=100, moon_
\rightarrowup=None,
                                         fraction_limit=0.148, ha_limits=([0., 0.5],...

→[23.5, 24.]),

                                         nside=nside,
                                         avoid_same_day=True,
                                         filter_goals=filter_prop))
surveys.append(fs.Deep_drilling_survey(349.386443, -63.321004, sequence='u',
                                         nvis=[7],
                                         survey_name='DD:u,290', reward_value=100, moon_
→up=False,
                                         fraction_limit=0.0012, ha_limits=([0., 0.5], ]
\leftrightarrow [23.5, 24.]),
                                         nside=nside,
                                         filter_goals=filter_prop))
scheduler = fs.Core_scheduler(surveys, nside=nside) # Required
```

Now we load the configuration to driver. We basically need to two two steps, load scheduler, nside and

survey\_topology.

```
[10]: sim.driver.scheduler = scheduler
sim.driver.sky_nside = nside
sim.conf_comm.num_proposals = survey_topology.num_props
sim.conf_comm.survey_topology['general'] = survey_topology.general_propos
sim.conf_comm.survey_topology['sequence'] = survey_topology.sequence_propos
```

We now initialize the simulator.

[11]: sim.initialize()

```
09-1119:44 kernel.Simulator INFOInitializing simulation09-1119:44 kernel.Simulator INFOSimulation Session Id = 200209-1119:44 configuration.ConfigurationCommunicator INFOInitializing$\lore{11}$ configuration communicationFinishing simulation initialization
```

And we are ready to run the simulation.

[12]: sim.run()

```
09-1119:44 kernel.Simulator INFOStarting simulation09-1119:44 kernel.Simulator INFOrun: rx scheduler config survey_duration=3650.009-1119:44 kernel.Simulator INFOrun: rx driver config={'ranking': {'coadd_values
09-11 19:44 kernel.Simulator INFO
→ 'constraints': {'night_boundary': -12.0, 'ignore_sky_brightness': 0, 'ignore_
→airmass': 0, 'ignore_clouds': 0, 'ignore_seeing': 0}, 'darktime': {'new_moon_phase_

→threshold': 20.0}, 'startup': {'type': 'HOT', 'database': ''}}

09-11 19:44 kernel.Simulator INFO run: rx site config={'obs_site': {'name':
→ 'Cerro Pachon', 'latitude': -30.2444, 'longitude': -70.7494, 'height': 2650.0}}
09-11 19:44 kernel.Simulator INFO run: rx telescope config={'telescope': {
-decel': 3.5, 'azimuth_maxspeed': 7.0, 'azimuth_accel': 7.0, 'azimuth_decel': 7.0,
\rightarrow 'settle_time': 3.0}
09-11 19:44 kernel.Simulator INFO
                         run: rx dome config={'dome': {'altitude_maxspeed
→0, 'azimuth_maxspeed': 1.5, 'azimuth_accel': 0.75, 'azimuth_decel': 0.75, 'azimuth_

→freerange': 4.0, 'settle_time': 0.0}

09-11 19:44 kernel.Simulator INFO
                          run: rx rotator config={ 'rotator': { 'minpos': -
→90.0, 'maxpos': 90.0, 'maxspeed': 3.5, 'accel': 1.0, 'decel': 1.0, 'filter_change_
→pos': 0.0, 'follow_sky': 0, 'resume_angle': 0}}
09-11 19:44 kernel.Simulator INFO run: rx camera config={'camera': {'readout_time
→mounted': ['g', 'r', 'i', 'z', 'y'], 'filter_unmounted': ['u']}}
                         run: rx slew config={'slew': {'prereq_domalt':_
09-11 19:44 kernel.Simulator INFO
→[], 'prereq_domaz': [], 'prereq_domazsettle': ['domaz'], 'prereq_telalt': [],
-- 'prereq_telaz': [], 'prereq_telopticsopenloop': ['telalt', 'telaz'], 'prereq_
-- 'prereq_telrot': [], 'prereq_filter': [], 'prereq_exposures': ['telopticsclosedloop
09-11 19:44 kernel.Simulator INFO run: rx optics config={'optics_loop_corr': {
→ 'tel_optics_ol_slope': 0.2857142857142857, 'tel_optics_cl_alt_limit': (continues on next page)
→0], 'tel_optics_cl_delay': [0.0, 36.0]}}
```

```
09-11 19:44 kernel.Simulator INFO
                                    run: rx park config={'park': {'telescope_
→altitude': 86.5, 'telescope_azimuth': 0.0, 'telescope_rotator': 0.0, 'dome_altitude
09-11 19:44 featureSchedulerDriver INFO
                                          Scheduler already configured.
09-11 19:44 featureSchedulerDriver INFO
                                          Start up type is HOT, no state will be_
\rightarrow read from the EFD.
09-11 19:44 kernel.Simulator INFO
                                   Night 1
09-11 19:44 featureSchedulerDriver INFO
                                          start_survey t=1664580953.883245
09-11 19:44 featureSchedulerDriver INFO
                                          start_night t=1664580953.883245, night=1_
→timeprogress=0.00%
09-11 19:44 featureSchedulerDriver INFO
                                          start_night t=1664580953.883245, night=1_
→timeprogress=0.00%
/home/opsim/repos/sims_skybrightness_pre/python/lsst/sims/skybrightness_pre/
-SkyModelPre.py:363: UserWarning: Requested MJD between sunrise and sunset,
↔returning closest maps
 warnings.warn('Requested MJD between sunrise and sunset, returning closest maps')
/home/opsim/repos/sims_skybrightness_pre/python/lsst/sims/skybrightness_pre/
→SkyModelPre.py:279: UserWarning: Requested MJD between sunrise and sunset,
→returning closest maps
 warnings.warn('Requested MJD between sunrise and sunset, returning closest maps')
/home/opsim/repos/sims_seeingModel/python/lsst/sims/seeingModel/seeingModel.py:133:
⇔RuntimeWarning: invalid value encountered in power
 airmass_correction = np.power(airmass, 0.6)
/home/opsim/repos/sims_skybrightness_pre/python/lsst/sims/skybrightness_pre/
-SkyModelPre.py:49: RuntimeWarning: invalid value encountered in true_divide
 wterm = (x - xp[left])/baseline
09-11 19:45 featureSchedulerDriver INFO
                                          end_night t=1664616564.504870, night=1_
→timeprogress=0.01%
09-11 19:45 featureSchedulerDriver INFO
                                           end_night next moonphase=40.78%
09-11 19:45 featureSchedulerDriver INFO
                                           end_night bright time waxing
```

We now have access to all the scheduler data structure to play with. In the cell bellow, we plot the TargetMapBasis function for the r filter.

[13]: hp.mollview(sim.driver.scheduler.survey\_lists[0][2].basis\_functions[2]())

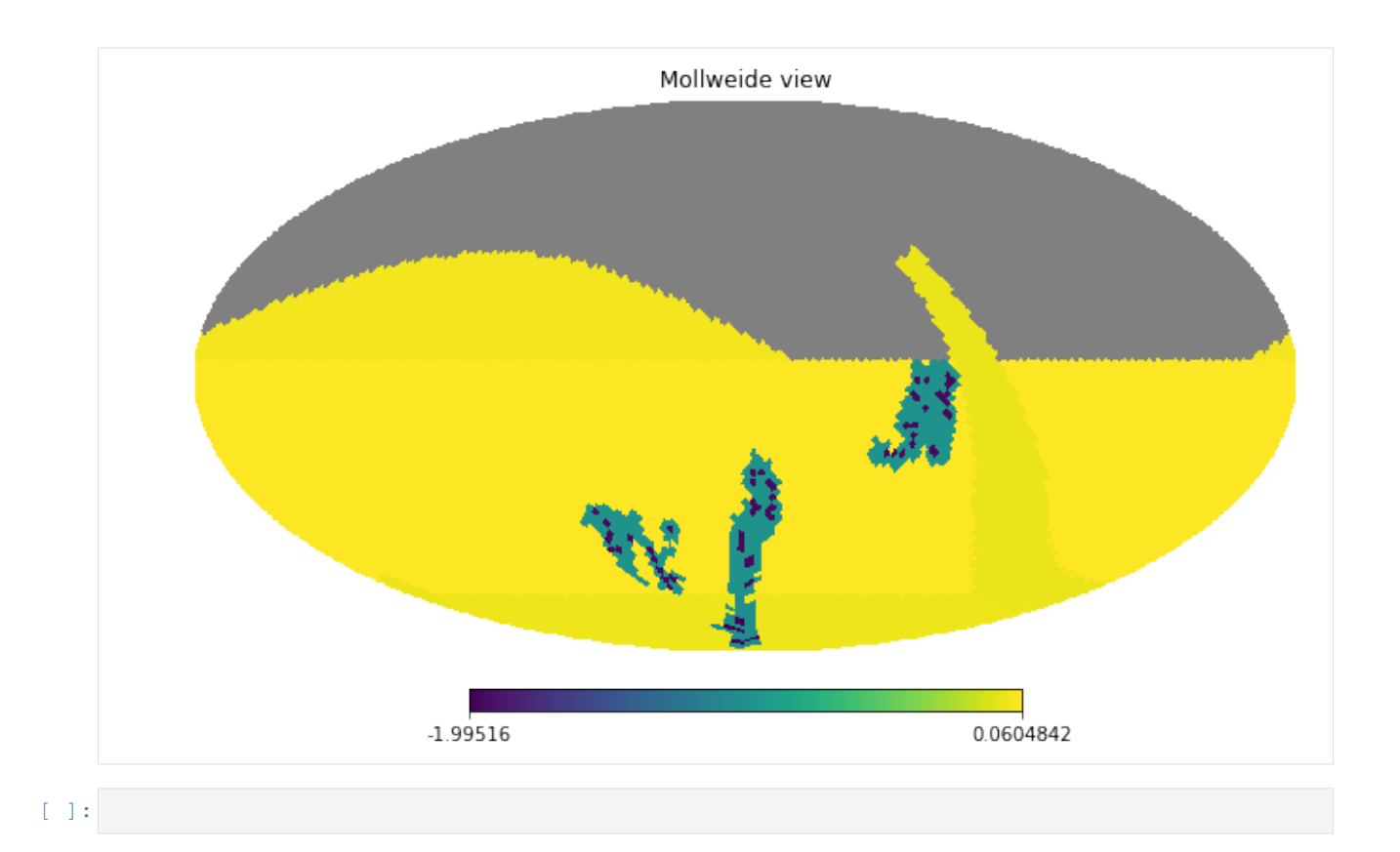

### Information on currently available OpSim runs

- See http://astro-lsst-01.astro.washington.edu:8080/ for full MAF output.
- See https://github.com/lsst-pst/survey\_strategy/blob/master/WPruns/comparisons/ AlternateStrategiesComparison.md for additional comaprisons of available runs.

### 6.1 Run List

| Run name      | Note                                                                                            |
|---------------|-------------------------------------------------------------------------------------------------|
| baseline2018a | Current opsimv4 baseline                                                                        |
| kraken_2026   | Python 3 baseline2018a replacement (with dome crawl and OL)                                     |
| colossus_2665 | Python 3 baseline2018a replacement (with dome crawl and OL), WFD area increased by 1.5          |
|               | degrees north an south                                                                          |
| pontus_2002   | Simulation of a PanSTARRs like survey                                                           |
| colossus_2664 | WFD cadence in GP. GP proposal turned off                                                       |
| colossus_2667 | Single visits per night survey                                                                  |
| pontus_2489   | "Many visits" 20s visits with single snap, 40s visits in u band                                 |
| kraken_2035   | 9 Deep Drilling Fields (DDFs), 4 already decided + 5 additional                                 |
| mothra_2045   | 2 alternating Dec bands switched every other year, WFD off                                      |
| pontus_2502   | 2 alternating Dec bands switched every other year, WFD on at 25% level                          |
| kraken_2036   | Full WFD first and last 2 years, 3 alternating dec bands in between                             |
| kraken_2042   | Single 30 second snaps in all filters                                                           |
| kraken_2044   | Simulation of a PanSTARRs like survey, no pairs                                                 |
| mothra_2049   | Simulation of a PanSTARRs like survey, 2 alternating Dec bands switched every other year        |
| nexus_2097    | Simulation of a PanSTARRs like survey, Full WFD first and last 2 years, 3 alternating dec bands |
|               | in between                                                                                      |
| astro-lsst-   | No North Ecliptic Spur (NES) proposal                                                           |
| 01_2039       |                                                                                                 |

```
[1]: import os
    import numpy as np
    import matplotlib.pyplot as plt
    %matplotlib inline
    # import lsst.syseng.throughputs as st
    import lsst.sims.maf.db as db
    import lsst.sims.maf.runComparison as rc
    /astro/users/oboberg/userRepos/sims_maf/python/lsst/sims/maf/runComparison/

→runComparison.py:25: UserWarning:
    The generateDiffHtml method requires bokeh to be installed
    but it is not needed to use the other methods in this class.
    Run: pip install bokeh then restart your jupyter notebook kernel.
      'Run: pip install bokeh then restart your jupyter notebook kernel.')
[2]: filterlist = ('u', 'g', 'r', 'i', 'z', 'y')
    filtercolors = {'u':'b', 'g':'c', 'r':'g',
                    'i':'y', 'z':'r', 'y':'m'}
[3]: runlist = ['baseline2018a', 'kraken_2026', 'colossus_2665',
               'colossus_2664', 'astro-lsst-01_2039','colossus_2667', 'pontus_2489',
    'mothra_2045', 'pontus_2502', 'kraken_2036', 'pontus_2002', 'kraken_2044',
               'mothra_2049', 'nexus_2097']
    rundirs = [r + '/all_combine' for r in runlist]
    r = rc.RunComparison(baseDir='.', runlist=runlist, rundirs=rundirs)
```

### 6.2 Total visits

```
[4]: m = r.buildMetricDict(metricNameLike='Nvisits', metricMetadataLike='All props',

→slicerNameLike='Unislicer')

r.addSummaryStats(m)
```

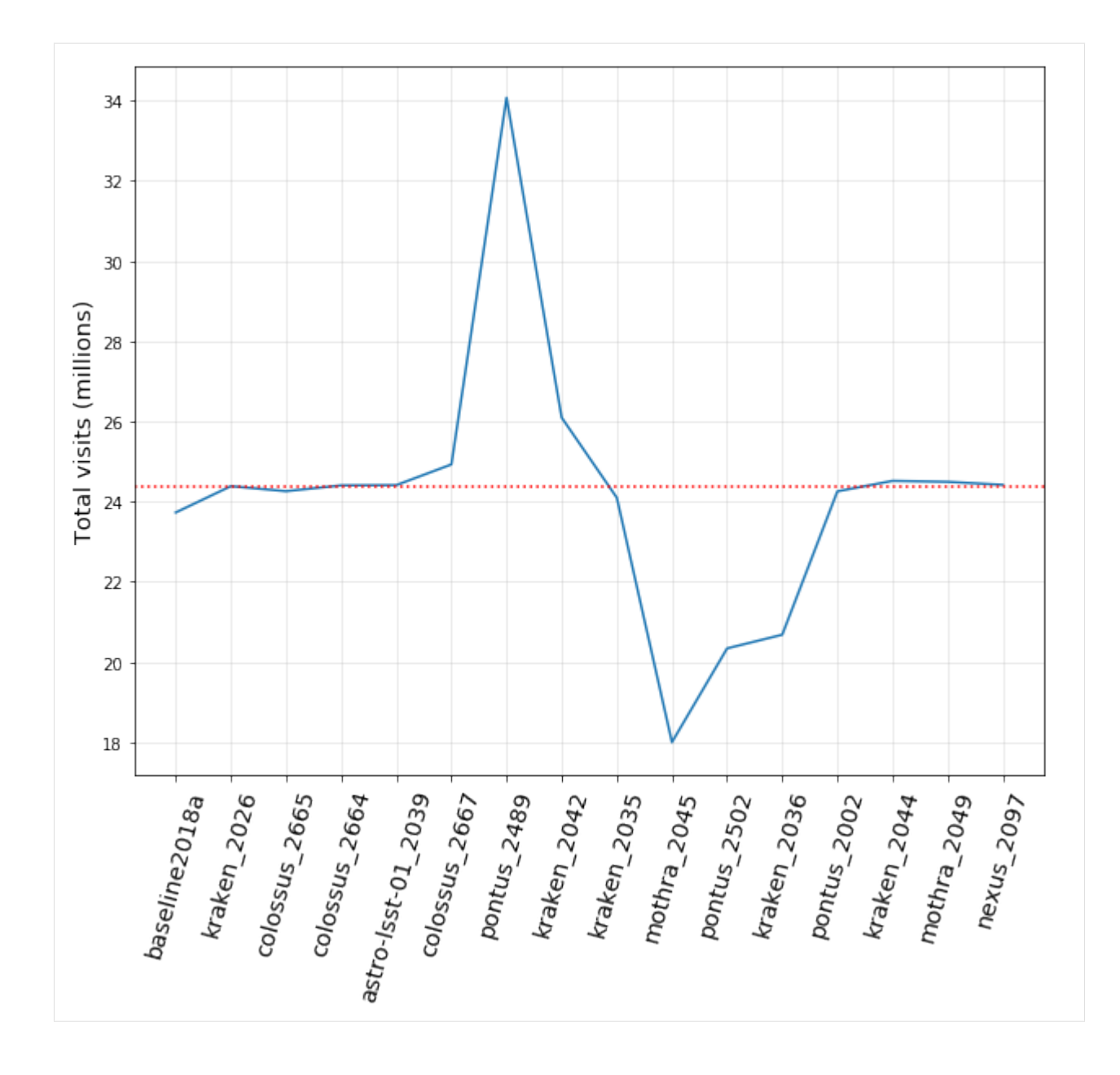

### 6.3 CoaddM5 in WFD

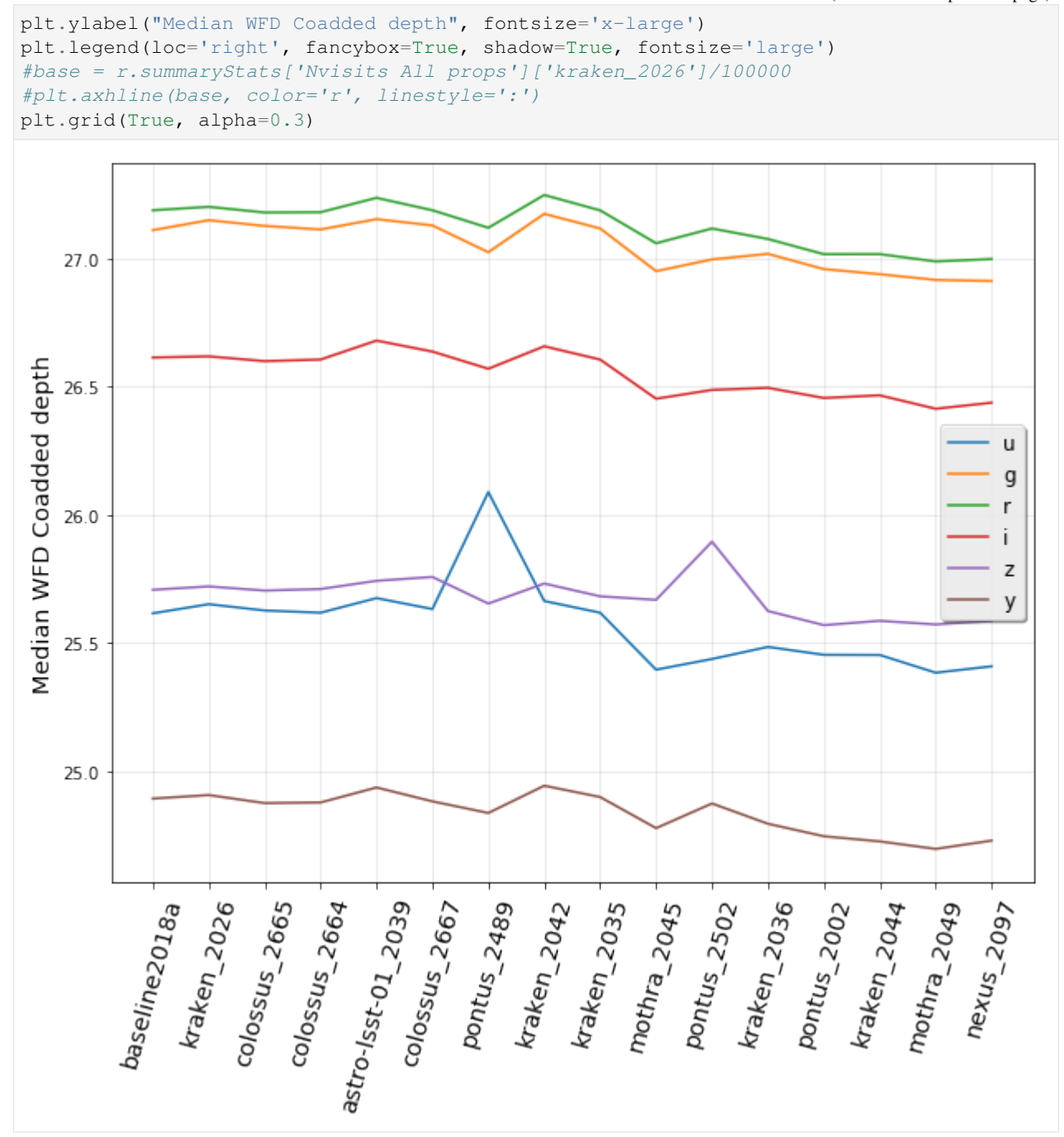

### 6.4 fO in WFD

```
[8]: # SRD metrics:
```

- m = r.buildMetricDict(metricNameLike='f0', metricMetadataLike='WFD')
- r.addSummaryStats(m)

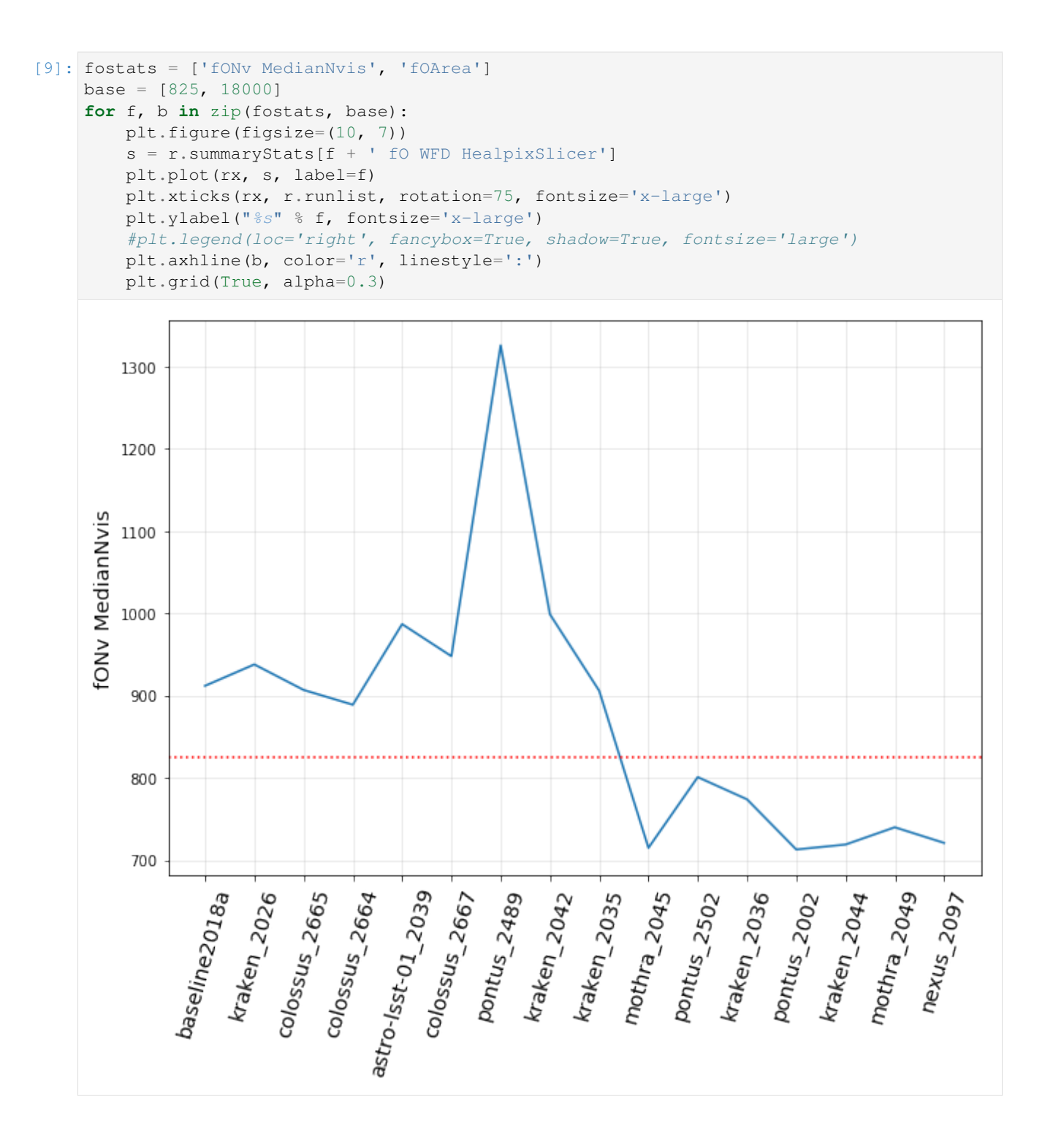

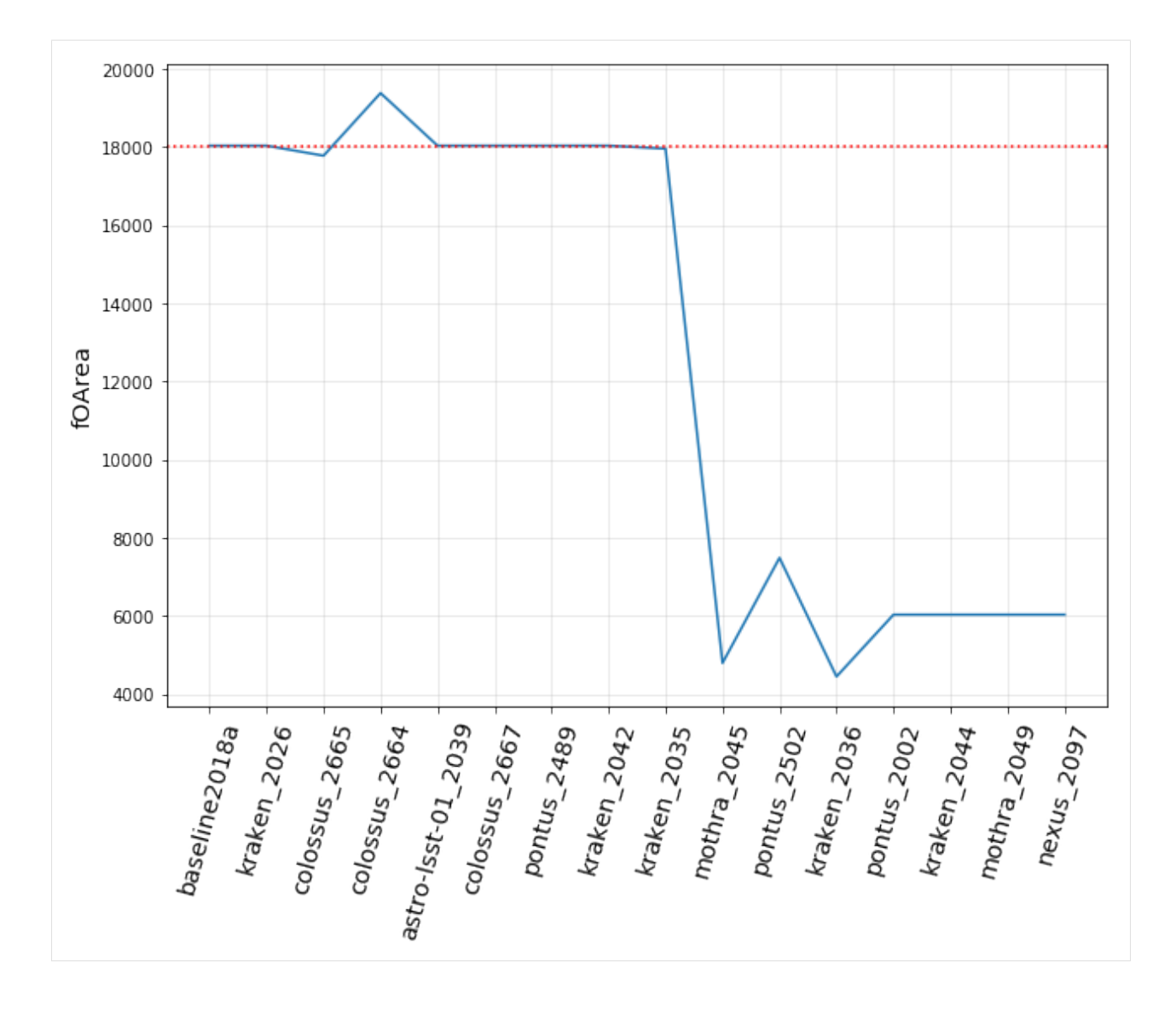

### 6.5 Proper Motion Error in WFD

```
[10]: # SRD metrics:
```

```
m = r.buildMetricDict(metricNameLike='Proper Motion Error', metricMetadataLike='WFD')
r.addSummaryStats(m)
```

```
[11]: pm = ['Median Proper Motion Error @ 24.0', 'Median Proper Motion Error @ 20.5']
plt.figure(figsize=(10, 7))
for f in pm:
    s = r.summaryStats[f + ' WFD HealpixSlicer']
    plt.plot(rx, s, label=f)
plt.xticks(rx, r.runlist, rotation=75, fontsize='x-large')
plt.ylabel("Proper Motion Error", fontsize='x-large')
plt.legend(loc='upper left', fancybox=True, shadow=True, fontsize='large')
plt.axhline(1, color='k', linestyle=':')
plt.grid(True, alpha=0.3)
```

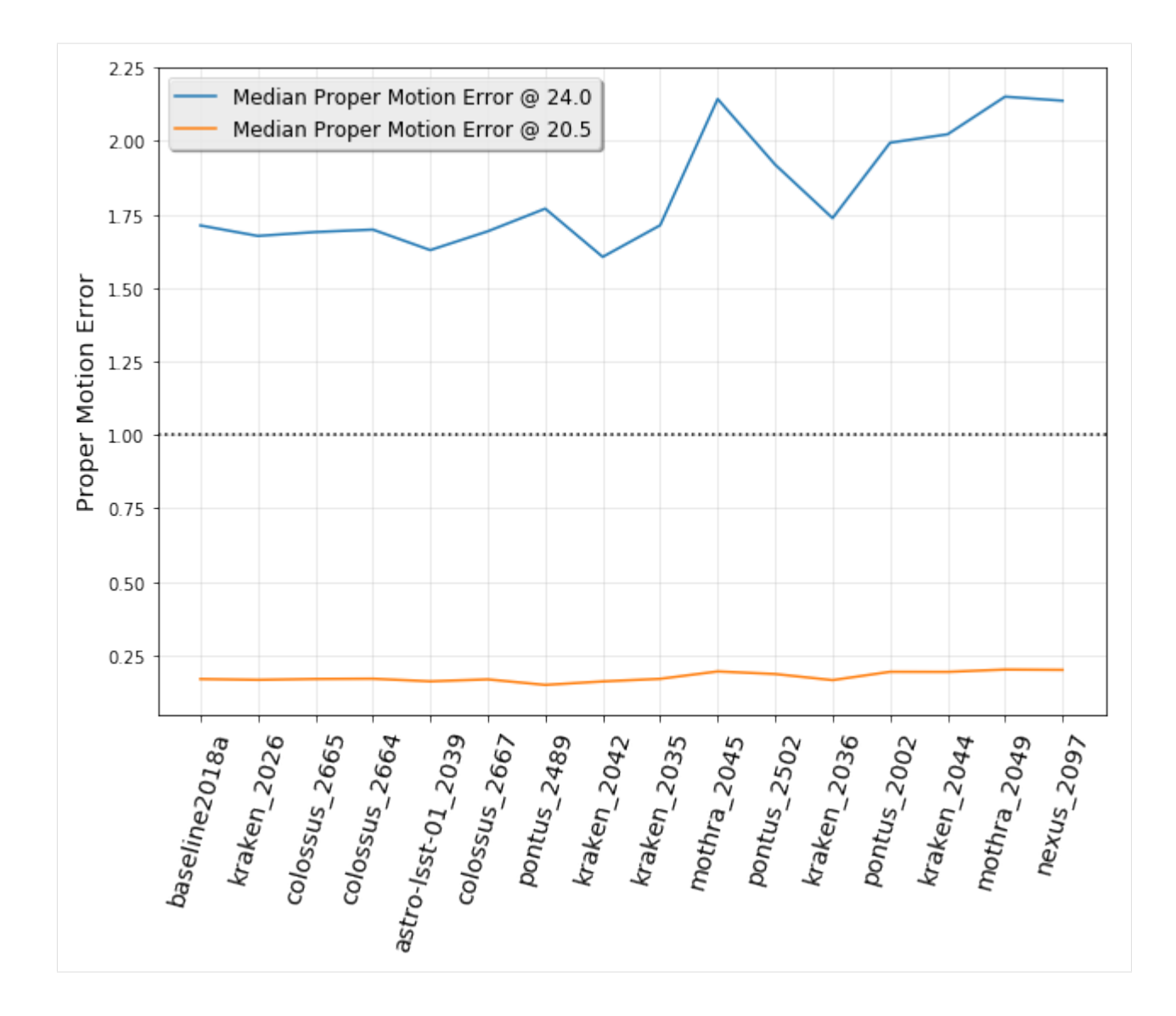

### 6.6 Parallax Error in WFD

```
[12]: # SRD metrics:
    m = r.buildMetricDict(metricNameLike='Parallax Error', metricMetadataLike='WFD')
    r.addSummaryStats(m)
[13]: pm = ['Median Parallax Error @ 24.0', 'Median Parallax Error @ 22.4']
    plt.figure(figsize=(10, 7))
    for f in pm:
        s = r.summaryStats[f + 'WFD HealpixSlicer']
        plt.plot(rx, s, label=f)
        plt.vticks(rx, r.runlist, rotation=75, fontsize='x-large')
        plt.ylabel("Parallax Error", fontsize='x-large')
        plt.legend(loc='upper left', fancybox=True, shadow=True, fontsize='large')
        plt.axhline(3, color='k', linestyle=':')
        plt.grid(True, alpha=0.3)
```

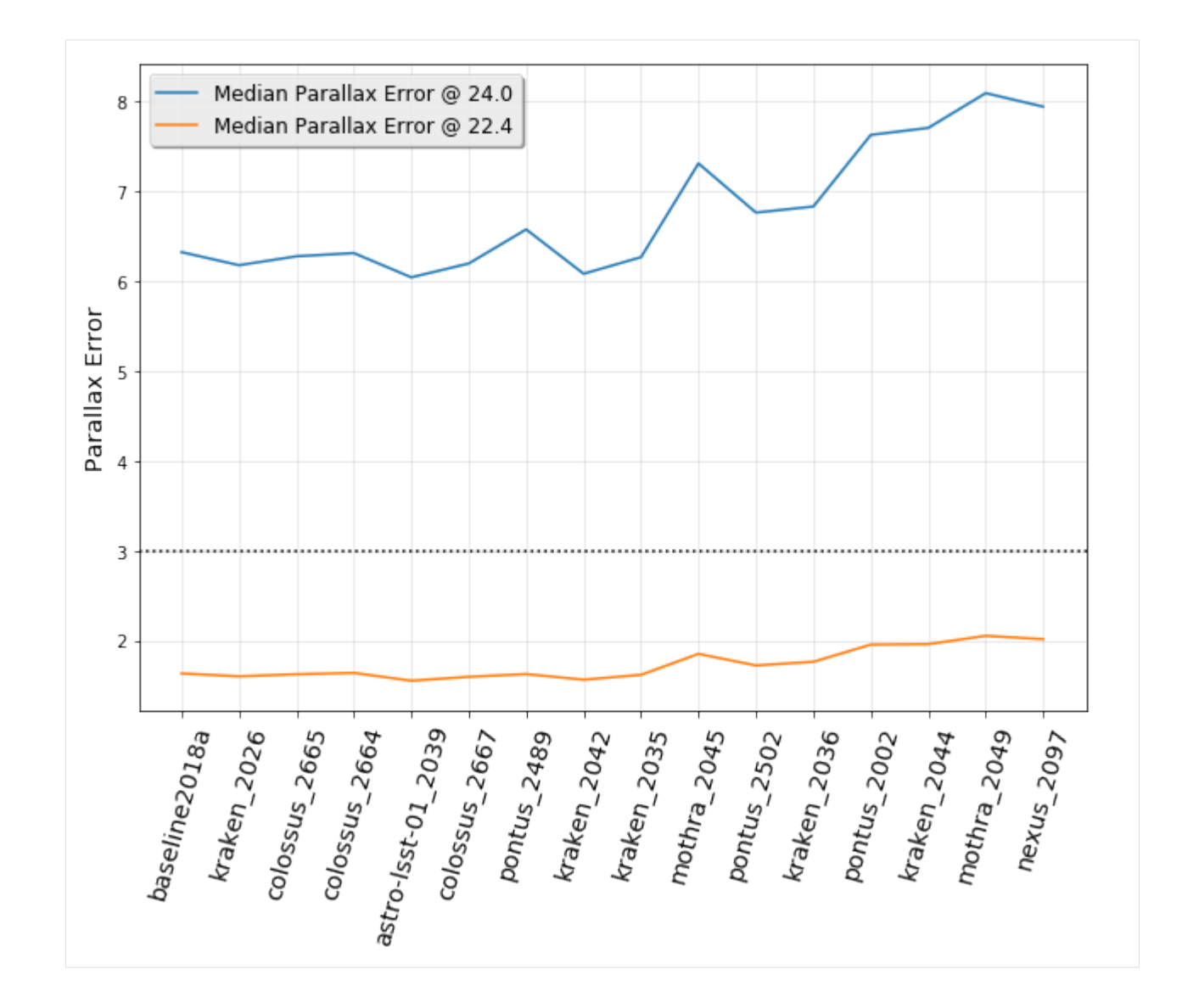

### 6.7 Rapid Revisit in WFD

```
[14]: # SRD metrics:
```

```
m = r.buildMetricDict(metricNameLike='RapidRevisit', metricMetadataLike='WFD')
r.addSummaryStats(m)
```

```
[15]: plt.figure(figsize=(10, 7))
```

```
s = r.summaryStats['Area (sq deg) RapidRevisits WFD HealpixSlicer']
plt.plot(rx, s/1000, label=f)
plt.wticks(rg, rg, rg, rg, list)
```

```
plt.xticks(rx, r.runlist, rotation=75, fontsize='x-large')
plt.ylabel("Rapid Revisit Area (1000's sq deg)", fontsize='x-large')
#plt.legend(loc='upper left', fancybox=True, shadow=True, fontsize='large')
#plt.axhline(2000, color='k', linestyle=':')
plt.grid(True, alpha=0.3)
```

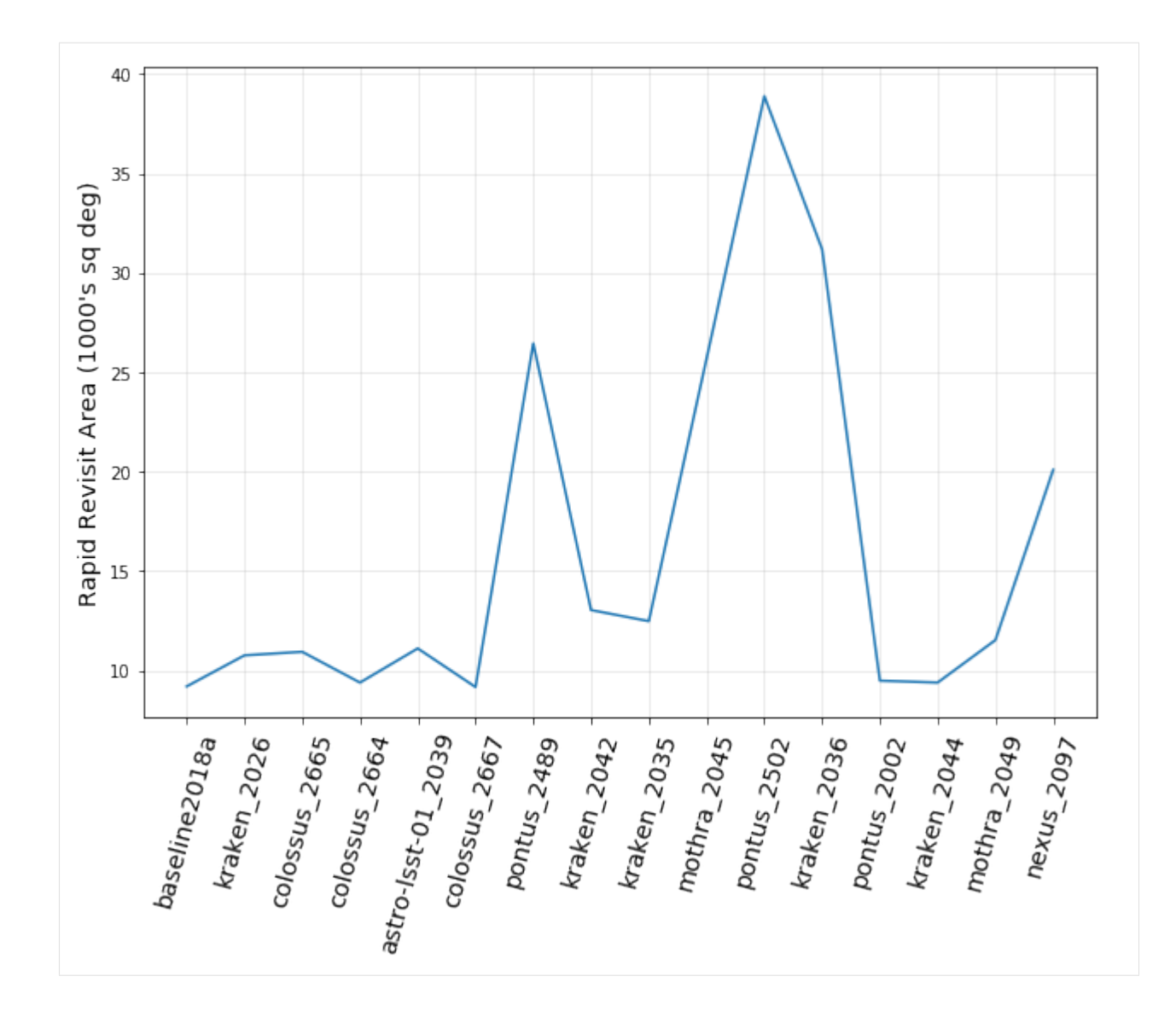

### 6.8 Fraction spent in WFD

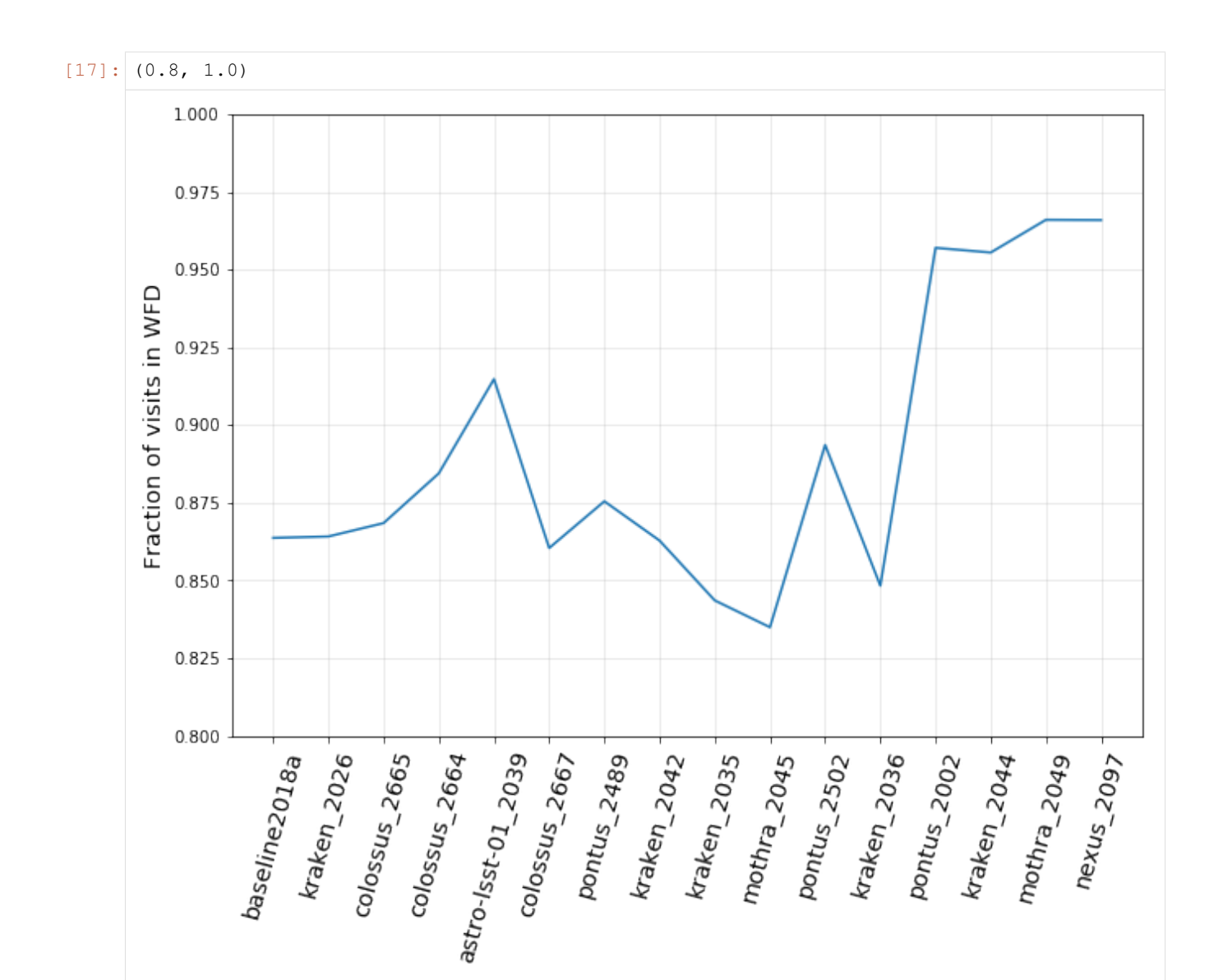

### 6.9 Median Inter-Night Gap in WFD (per filter)

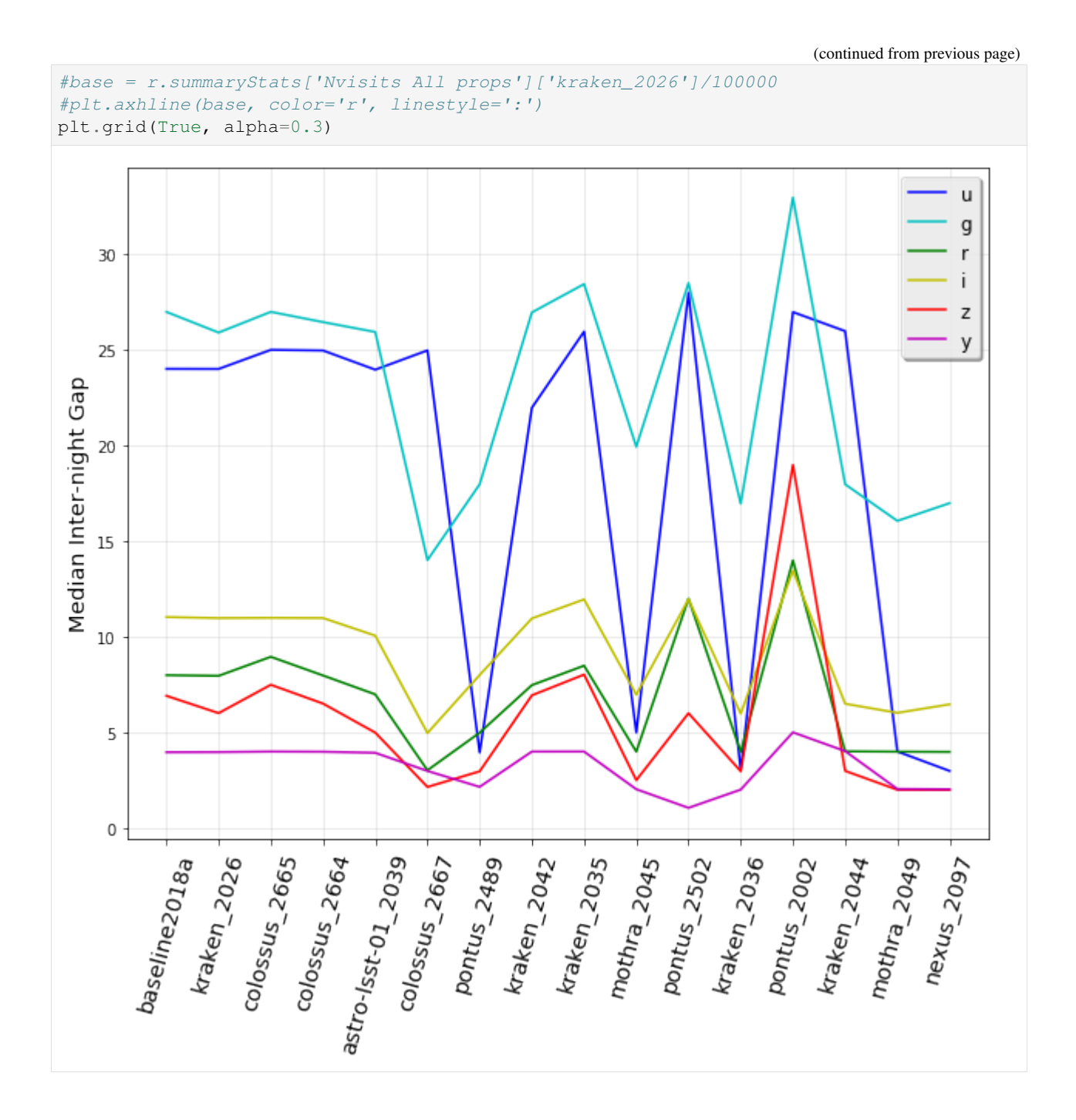

### 6.10 Median Inter-Night Gap in WFD (all filters)

```
[20]: plt.figure(figsize=(10, 8))
metadata = 'WFD all bands'
s = r.summaryStats['Median Median Inter-Night Gap %s HealpixSlicer' % metadata]
plt.plot(rx, s, marker='.', color=filtercolors[f], label=f)
plt.xticks(rx, r.runlist, rotation=75, fontsize='x-large')
plt.ylabel("Median Inter-night Gap WFD (All bands)", fontsize='x-large')
#plt.legend(loc='upper right', fancybox=True, shadow=True, fontsize='large')
(continues on next page)
```

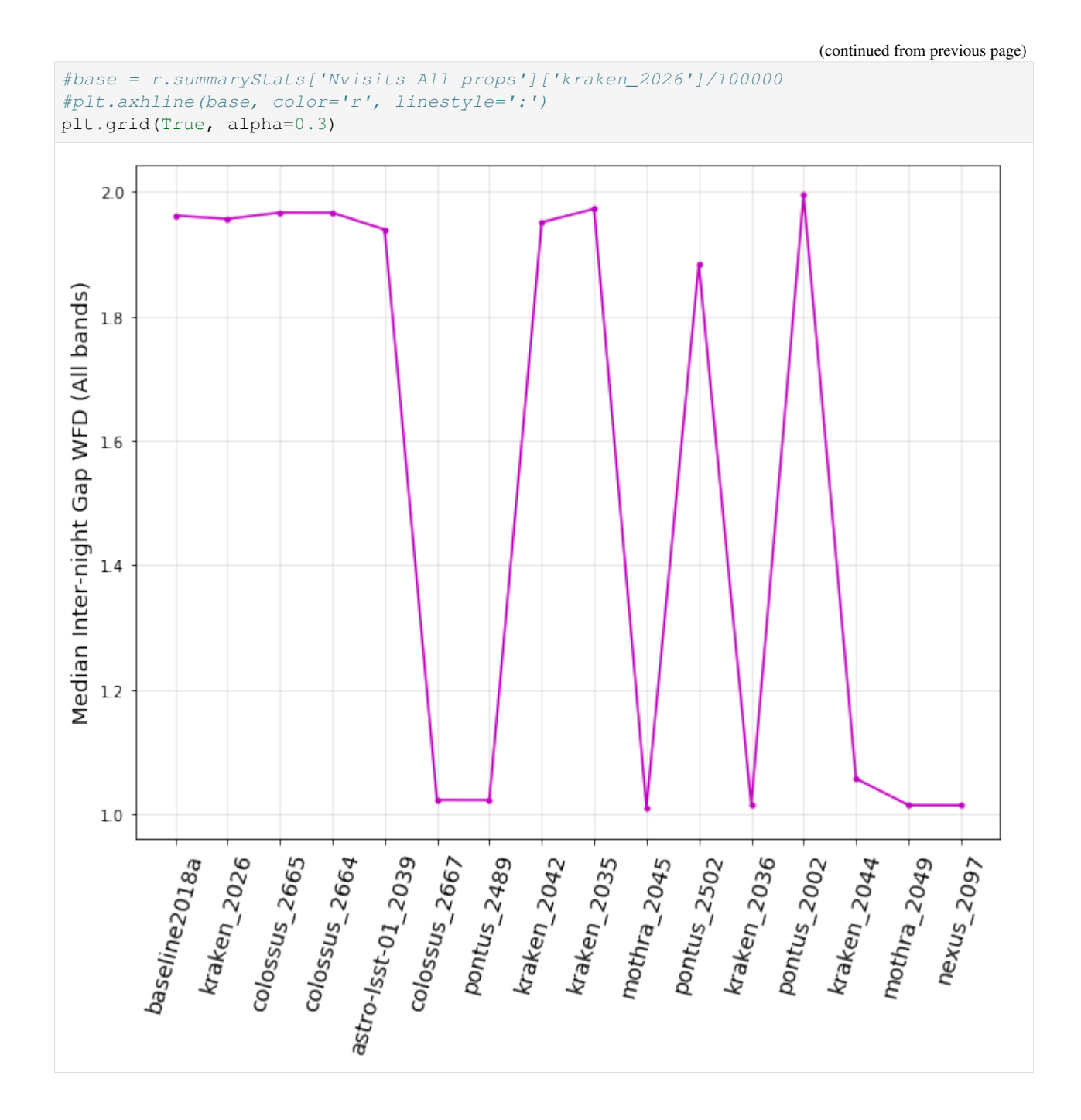

### 6.11 Median Season Length in WFD

```
[21]: # season length
m = r.buildMetricDict(metricNameLike='Season Length', metricMetadataLike='WFD')
r.addSummaryStats(m)
```

```
[22]: plt.figure(figsize=(10, 8))
metadata = 'WFD all bands'
```

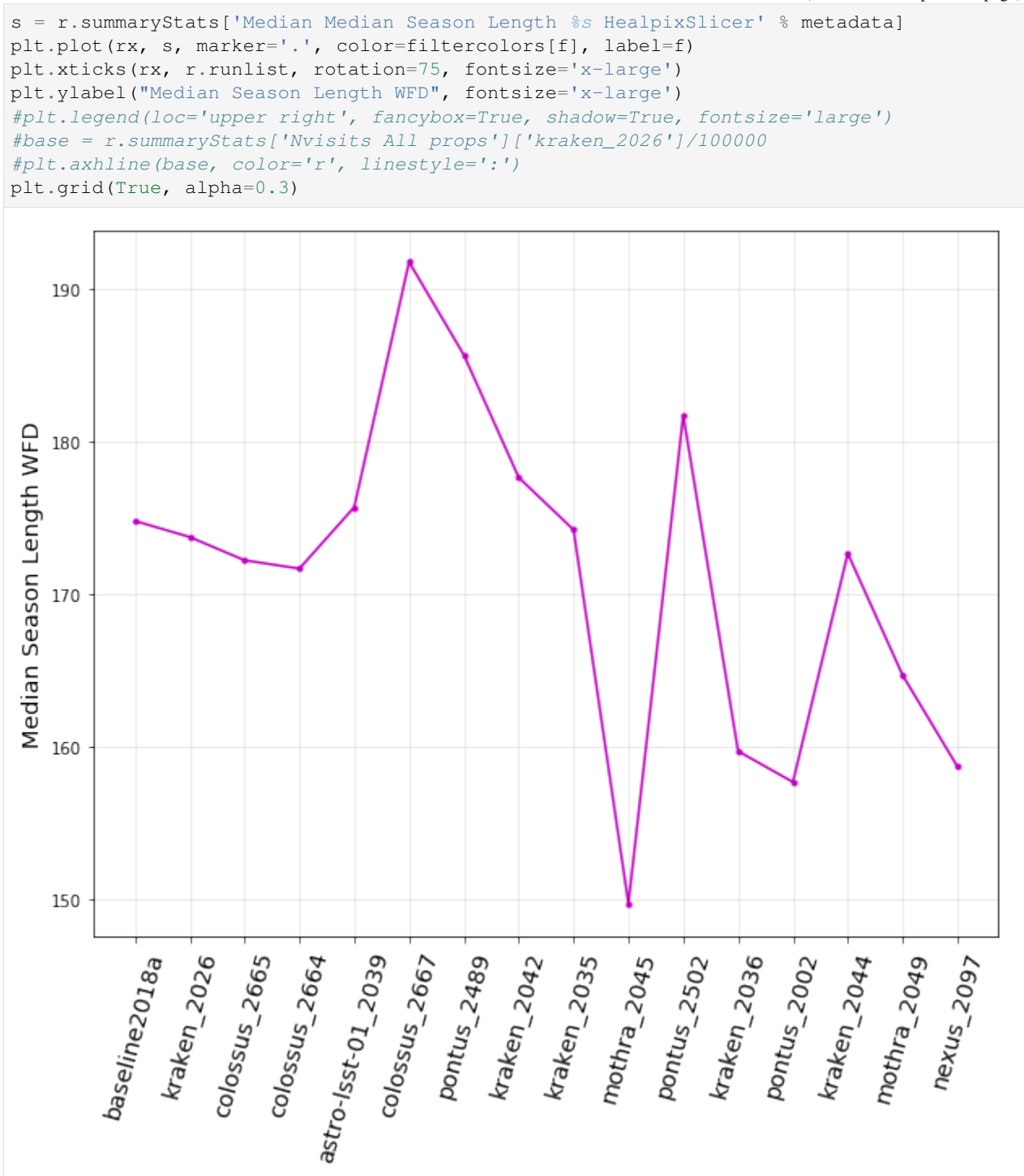

### 6.12 HA histograms

```
[23]: import lsst.sims.maf.metricBundles as mb
ha = {}
```

```
for f in filterlist:
    ha[f] = mb.createEmptyMetricBundle()
    # kraken_2026_HA_Histogram_g_band_ONED
    ha[f].read(os.path.join('kraken_2026', 'all_combine', 'kraken_2026_HA_Histogram_
    ↔%s_band_ONED.npz' % f))
```

#### [24]: import lsst.sims.maf.plots as plots

#### [25]: ph = plots.PlotHandler()

#### [26]: ph.setMetricBundles(ha)

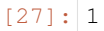

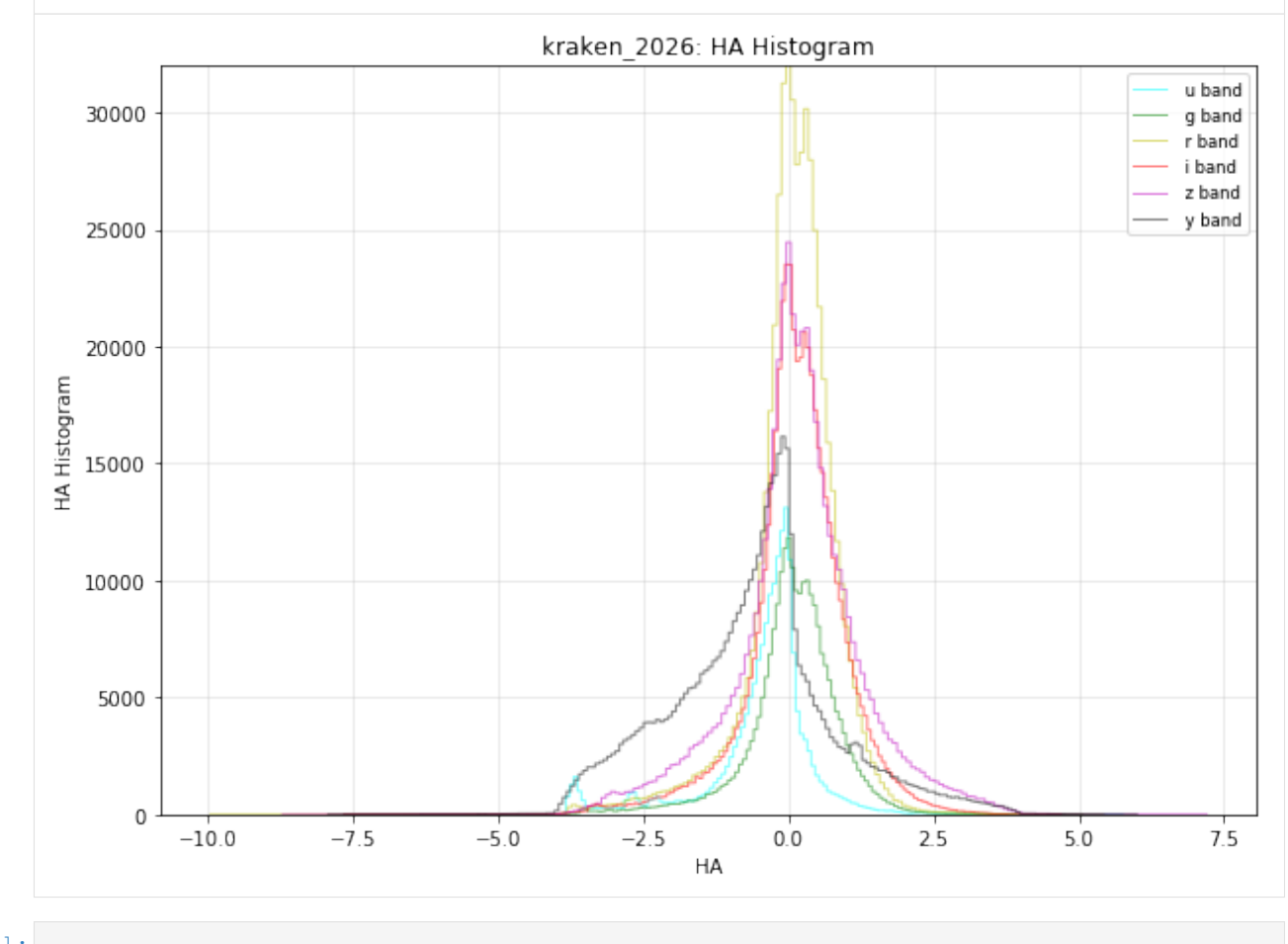

[]: